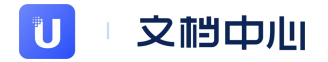

# 云硬盘 UDisk

## 产品文档

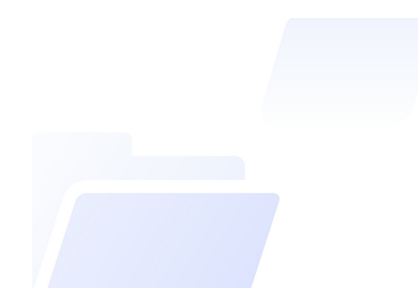

优刻得科技股份有限公司 版权所有

## 目录

| 目录 | 2 |
|----|---|
|    |   |

| 概览 | 7 |
|----|---|
|    |   |
|    |   |
|    | 0 |

| 产品概述 | 9 |
|------|---|
|      |   |
|      |   |

| 产品优势  | 10 |
|-------|----|
| 可靠性   | 10 |
| 容量与弹性 | 10 |
| 易用性   | 10 |
| 备份与恢复 | 10 |
|       |    |

| 应用场景 | 12 |
|------|----|
|      |    |

| 主要概念        | 13 |
|-------------|----|
| 硬盘名称        | 13 |
| 硬盘容量        | 13 |
| 挂载点         | 13 |
| 资源ID        | 13 |
|             | 14 |
| 挂载和卸载       | 14 |
| 快照          | 14 |
| 脱机(Windows) | 14 |
|             |    |

| 产品限制          | 15 |
|---------------|----|
| 支持区域          | 15 |
| 单个账户配额        | 17 |
| 单台云主机可挂载云硬盘限制 | 17 |
| 云硬盘欠费回收策略     | 17 |

### 性能指标

| 性能指标 | 18 |
|------|----|
| IOPS | 18 |
| 吞吐量  | 19 |
| IO时延 | 19 |
| 性能对比 | 19 |

| 测试工具      | 21 |
|-----------|----|
| 安装方法      | 21 |
| fio参数说明   | 21 |
| 常见测试用例如下: | 22 |
| RSSD性能测试  | 23 |

| 产品价格      | 27 |
|-----------|----|
| 普通云硬盘价格   | 27 |
| SSD云硬盘价格  | 27 |
| RSSD云硬盘价格 | 28 |
|           |    |

| 创建云硬盘 | 29 |
|-------|----|
| 具体操作: | 29 |
|       |    |

36

43

58

| 挂载云硬盘 | 34 |
|-------|----|
| 具体操作: | 34 |
|       |    |

### Linux

| 注意:   | 36 |
|-------|----|
| 操作须知: | 36 |
| 具体操作: | 37 |
|       |    |

### Windows

| 注意:   | 43 |
|-------|----|
| 操作须知: | 43 |
| 具体操作: | 44 |

### 卸载云硬盘

| 具体操作: 58 | 注意:   | 58 |
|----------|-------|----|
|          | 具体操作: | 58 |

# 删除云硬盘 63 具体操作: 63

| 裸盘数据盘_Linux | 65 |
|-------------|----|
| 注意:         | 65 |
| 操作须知:       | 65 |
| 具体操作:       | 66 |
|             |    |

74

85

96

106

| 单分区数据盘_Linu | C |  |
|-------------|---|--|
| 注意:         |   |  |

| 注意:   | 74 |
|-------|----|
| 操作须知: | 74 |
| 具体操作: | 75 |

| 单分区数据盘_ | Windows |
|---------|---------|
|---------|---------|

| 注意:   | 85 |
|-------|----|
| 操作须知: | 85 |
| 具体操作: | 86 |
|       |    |

| 1111 | 5 | / | / | 1 | ł | I | × | Ĉ | Ż | ķ | t | 1 | ļ | f | 1 | Ŕ | ł |      | L | .i | 1 | n | U    | D | X | K |  |
|------|---|---|---|---|---|---|---|---|---|---|---|---|---|---|---|---|---|------|---|----|---|---|------|---|---|---|--|
| -    |   |   |   |   |   |   |   |   |   |   |   |   |   |   |   |   |   | <br> |   |    |   |   | <br> |   |   |   |  |

| 注意:   | 96 |
|-------|----|
| 操作须知: | 96 |
| 具体操作: | 96 |
|       |    |

| 注意:   | 106 |
|-------|-----|
| 操作须知: | 106 |
| 具体操作: | 107 |

| 2TiB数据盘分区扩容_Linux | 113 |
|-------------------|-----|
| 注意:               | 113 |
| 操作须知:             | 113 |
|                   | 114 |
|                   |     |

| 创建快照                | 123 |
|---------------------|-----|
| 从快照创建数据盘            | 129 |
| 克隆                  | 132 |
| 具体操作:               | 132 |
| FAQ                 | 135 |
| 一块云硬盘是否可以同时挂载多个云主机? | 135 |
| 云硬盘开放购买的区域?         | 135 |
| 云硬盘使用或购买是否有限制?      | 135 |
| 云硬盘是否支持方舟?          | 135 |
| 云硬盘是否支持与云主机自动解绑?    | 136 |
| 云硬盘是否可做系统盘?         | 136 |
| 云盘系统盘是否支持镜像?        | 136 |
| 云盘数据盘是否可以自建LVM?     | 136 |
| 若已自建LVM该如何扩容?       | 137 |
|                     |     |

## 概览

### • 产品简介

- 。 产品概述
- 。 产品优势
- 。 应用场景
- 。 主要概念
- 。 产品限制
- ∘ 产品性能
  - 性能指标
  - 测试工具
- 产品价格
- 操作指南
  - 。 创建云硬盘
  - 。 挂载云硬盘
  - 。 格式化云硬盘
    - Linux
    - Windows
  - 。 卸载云硬盘
  - 。 删除云硬盘
  - 。 扩容云硬盘
    - 裸盘数据盘\_Linux
    - 单分区数据盘\_Linux
    - 单分区数据盘\_Windows
    - 多分区数据盘\_Linux
    - 多分区数据盘\_Windows
    - 2TiB数据盘分区扩容\_Linux
  - 。 快照
    - 创建快照
    - 从快照创建数据盘

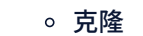

• FAQ

产品概述

云硬盘(UDisk)作为云计算场景基础块存储产品为云主机提供持久化存储空间的块设备硬盘。其具有独立的生命周期,基于网络分布式访问,为云主机提供的数据大容量、高可靠、可扩展、 高易用、低成本的硬盘。

云硬盘(UDisk)分为三种类型:普通云硬盘、SSD云硬盘和RSSD云硬盘。普通云硬盘为SATA介质,SSD云硬盘和RSSD云硬盘是SSD介质。

云硬盘(UDisk)是UCloud的一种能够灵活创建并提供高级管理功能的云硬盘设备。其采用可用区内多份跨机柜物理机备份机制,普通云硬盘保证数据持久性99.99999%,SSD云硬盘和 RSSD云硬盘保证数据持久性99.999999%。如果希望进一步提高数据持久性,对云硬盘(UDisk)开启快照服务(定期创建快照+数据方舟保护)是提高数据长期持久性的经济而便捷的方 式。

云硬盘(UDisk)功能强大且易用使用。用户可以将创建的云硬盘挂载到任意云主机上,并能够在硬盘空间不足时对云硬盘进行扩容。同时UDisk云硬盘提供的快照及克隆功能,便于对数据进 行备份、恢复与拷贝,提高数据的可用方案。

普通云硬盘目前支持最大容量8000G;SSD云硬盘目前支持最大容量8000G;RSSD云硬盘目前支持最大容量32000G。能在不需要用户自建LVM的情况下,更好的满足用户对于大容量的 需求。

注:出于安全考虑,目前单块UDisk云硬盘同时只能挂载一台云主机

## 产品优势

### 可靠性

云硬盘(UDisk)采用可用区内多份跨机柜物理机备份机制,并实时同步,保证不受单机故障的影响。普通云硬盘保证数据持久性99.99999%,SSD云硬盘和RSSD云硬盘保证数据持久性 99.999999%。

### 容量与弹性

云硬盘(UDisk)可自由配置存储容量并能随时扩容,目前RSSD云硬盘支持最大容量32000G。单台云主机上可挂载多块云硬盘,从而使云主机硬盘容量无限扩展。

## 易用性

云硬盘(UDisk)支持快速创建、挂载、卸载、删除和扩容等操作,能够方便部署与管理UDisk产品并无需重启服务器。

备份与恢复

云硬盘(UDisk)支持2种备份方式:手动快照与数据方舟。

\* 手动快照可支持数据盘备份,并能通过备份来恢复或创建新的UDisk实例。

### \*数据方舟在全面支持手动快照功能基础之上,还支持云硬盘的实时备份功能,并能通过任意时间点备份来恢复或创建新的UHost实例。

对云硬盘(UDisk)开启数据方舟或者定期创建快照是提高数据长期持久性的经济而便捷的方式。如果云硬盘(UDisk)出现故障,可及时通过上一次快照或者数据方舟来恢复或创建新的实 例。

注:

1.开通快照服务可支持手动快照并免费赠送数据方舟,产品详情介绍见:https://docs.ucloud.cn/usnap/README

2.数据方舟支持数据实时备份,产品详情介绍见:https://docs.ucloud.cn/uda/README

3.RSSD云硬盘快照服务已在部分机房上线,上海二A、香港B、广州、华盛顿。

## 应用场景

#### RSSD云硬盘适用于:

- 高性能数据库。
- Elastic Search搜索等需要低时延的I/O密集型应用。

### SSD云硬盘适用于:

- I/O密集型应用。
- 中大型关系数据库。
- NoSQL数据库。

### 普通云硬盘适用于:

- 备份,日志存储场景。
- 对于容量有要求的大文件顺序读写场景。(如:hadoop离线数据分析场景)
- 小型关系数据库场景与对数据可靠性有一定要求的开发测试场景。

主要概念

| 硬盘名称                           |
|--------------------------------|
| 用户自定义的云硬盘的名称。                  |
| 硬盘容量                           |
| 云硬盘的大小。                        |
| 挂载点                            |
| 云硬盘挂载于云主机的位置。                  |
| 资源ID                           |
| 用户创建云硬盘后,系统会自动生成资源ID,资源ID全局唯一。 |

### 扩容

当云硬盘的容量无法支撑业务时,可以对云硬盘进行扩容升级。

挂载和卸载

用户将云硬盘挂载至云主机和从云主机卸载云硬盘的操作。

快照

快照是一种有效防止数据丢失,保护数据完整的磁盘管理功能。

通过对云硬盘秒级创建快照,可以对该云硬盘某一时点的状态进行保留,并能够在需要恢复的时候从快照创建云硬盘。

## 脱机 (Windows)

云硬盘的dismount操作。

## 产品限制

## 支持区域

| 地域       | RSSD云硬盘 | SSD云硬盘 | 普通云硬盘 |
|----------|---------|--------|-------|
| 华北一可用区B  | 支持      | 支持     | 支持    |
| 华北一可用区C  | 支持      | 支持     | 支持    |
| 华北一可用区D  | 不支持     | 支持     | 支持    |
| 华北一可用区E  | 支持      | 支持     | 支持    |
| 乌兰察布可用区A | 支持      | 支持     | 不支持   |
| 上海一可用区A  | 不支持     | 支持     | 支持    |
| 上海二可用区A  | 支持      | 支持     | 支持    |
| 上海二可用区B  | 不支持     | 支持     | 支持    |
| 上海二可用区C  | 不支持     | 支持     | 支持    |
| 广州可用区B   | 支持      | 支持     | 支持    |
| 香港可用区A   | 不支持     | 支持     | 支持    |
| 香港可用区B   | 支持      | 支持     | 支持    |

| 华盛顿可用区A  | 不支持 | 支持  | 支持  |
|----------|-----|-----|-----|
| 新加坡可用区A  | 不支持 | 支持  | 支持  |
| 新加坡可用区B  | 支持  | 支持  | 不支持 |
| 台北可用区A   | 支持  | 支持  | 支持  |
| 雅加达可用区A  | 支持  | 支持  | 支持  |
| 首尔可用区A   | 支持  | 支持  | 支持  |
| 洛杉矶可用区A  | 支持  | 支持  | 支持  |
| 胡志明可用区A  | 支持  | 支持  | 支持  |
| 东京可用区A   | 支持  | 支持  | 不支持 |
| 法兰克福可用区A | 不支持 | 支持  | 不支持 |
| 曼谷可用区B   | 支持  | 支持  | 不支持 |
| 孟买可用区A   | 不支持 | 支持  | 不支持 |
| 拉各斯可用区A  | 支持  | 支持  | 不支持 |
| 马尼拉可用区A  | 支持  | 不支持 | 不支持 |
| 英国伦敦可用区A | 支持  | 支持  | 不支持 |

注:SSD云硬盘最大支持8T容量,普通云硬盘最大支持8T容量,RSSD云硬盘最大容量支持32T容量。

## 单个账户配额

1000块

单合云主机可挂载云硬盘限制

单台云主机最多挂载26块云盘。

云硬盘欠费回收策略

云硬盘计费模式分:按年、按月、按时。

若欠费10天会自动删除该云硬盘。

注:

1.自动删除后,数据不可恢复。

## 性能指标

评估云硬盘性能有3个重要的指标数据:

- IOPS:每秒读写次数。
- 吞吐量:每秒读写IO流量。
- IO时延:IO提交到IO完成的时间。

理论上,IOPS与吞吐量越大越好,时延越低越好。

## IOPS

IOPS (Input/Output Operations Per Second) 是一个用于计算机存储设备 (如硬盘 (HDD)、固态硬盘 (SSD) 或存储区域网络 (SAN)) 性能测试的量测方式,可以视为是每秒的读写次数。 IOPS根据测试倾向性的不同,主要包括4种类型的IOPS指标:随机读IOPS、随机写IOPS、顺序读IOPS、顺序写IOPS。

| IOPS类型  | 说明          |
|---------|-------------|
| 随机读IOPS | 每秒平均的随机读取次数 |
| 随机写IOPS | 每秒平均的随机写入次数 |
| 顺序读IOPS | 每秒平均的顺序读取次数 |
| 顺序写IOPS | 每秒平均的顺序写入次数 |

## 吞吐量

吞吐量是磁盘在单位时间内能成功传递的平均数据量。吞吐量的单位通常表示为MB每秒(MB/s或MBps)。

### IO时延

IO时延是指一次IO请求发出,到该IO请求完成所耗费的时间。

### 性能对比

UDisk主要包括3种类型的产品:RSSD云盘,SSD云盘和普通云盘

- RSSD云盘: 底层以Nvme SSD为存储介质,网络传输使用RDMA
- SSD云盘: 底层以Nvme固态硬盘作为存储介质
- 普通云盘: 底层以HDD机械磁盘作为存储介质

三种产品的云盘的性能对比如下表所示:

| 参数     | RSSD云盘                    | SSD云盘                   | 普通云盘        |
|--------|---------------------------|-------------------------|-------------|
| 单盘IOPS | min{1800+50* 容量,1200000}  | min{1200+30* 容量,24000}  | 1000(峰值)    |
| 单盘吞吐量  | min{120+0.5* 容量,4800}MB/s | min{80+0.5* 容量,260}MB/s | 100MB/s(最大) |
| 平均时延   | 0.1-0.2ms                 | 0.5-3ms                 | 10ms        |

### RSSD性能和实例性能关系

#### 虚机实例的IO性能与其CPU配置成正比线性关系,虚机核数越多可获得的存储IOPS和吞吐量越高

- 如果RSSD云盘的性能不超过实例对应的IO存储能力,实际存储性能以RSSD云盘性能为准
- 如果RSSD云盘的性能超过了实例对应的IO存储能力,实际存储性能以该实例对应的存储性能为准
- 如果实例核数不在下表中,则实例性能是为不超过该核数的最大性能,例如CPU核数为50,则其存储IO性能与48核相同。

| vCPU(核) | 存储IOPS(万) | 存储吞吐量(MB/s) |
|---------|-----------|-------------|
| 1       | 1.8       | 75          |
| 2       | 3.8       | 150         |
| 4       | 7.5       | 300         |
| 8       | 15        | 600         |
| 12      | 22.5      | 900         |
| 16      | 30        | 1200        |
| 24      | 45        | 1800        |
| 32      | 60        | 2400        |
| 48      | 90        | 3600        |
| 64      | 120       | 4800        |

## 测试工具

### 使用fio工具,建议使用libaio引擎测试

### 安装方法

Linux: yum install fio.x86\_64

### fio参数说明

| 参数               | 说明                                                                       |
|------------------|--------------------------------------------------------------------------|
| -direct=1        | 忽略缓存,直接写入磁盘                                                              |
| -iodepth=128     | 请求的IO队列深度                                                                |
| -rw=write        | 读写策略,可选值randread(随机读),randwrite(随机写),read(顺序读),write(顺序写),randrw(混合随机读写) |
| -ioengine=libaio | IO引擎配置,建议使用libaio                                                        |
| -bs=4k           | 块大小配置,可以使用4k,8k,16k等                                                     |
| -size=200G       | 测试生成文件的大小                                                                |
| -numjobs=1       | 线程数配置                                                                    |
| -runtime=1000    | 测试运行时长,单位秒                                                               |
| -group_reporting | 测试结果汇总展示                                                                 |

| -name=test           | 测试任务名称      |
|----------------------|-------------|
| -filename=/data/test | 测试输出的路径与文件名 |

### 常见测试用例如下:

#### • 时延性能测试:

### 读时延:

fio -direct=1 -iodepth=1 -rw=read -ioengine=libaio -bs=4k -size=200G -numjobs=1 -runtime=1000 -group\_reporting -name=test -filename=/data/test 写时延:

fio -direct=1 -iodepth=1 -rw=write -ioengine=libaio -bs=4k -size=200G -numjobs=1 -runtime=1000 -group\_reporting -name=test -filename=/data/test

#### • 吞吐性能测试:

### 读带宽:

fio -direct=1 -iodepth=32 -rw=read -ioengine=libaio -bs=256k -size=200G -numjobs=4 -runtime=1000 -group\_reporting -name=test -filename=/data/test 写带宽:

fio -direct=1 -iodepth=32 -rw=write -ioengine=libaio -bs=256k -size=200G -numjobs=4 -runtime=1000 -group\_reporting -name=test -filename=/data/test

• IOPS性能测试(4k,4\*32队列,随机读写):

读IOPS:

fio -direct=1 -iodepth=32 -rw=randread -ioengine=libaio -bs=4k -size=200G -numjobs=4 -runtime=1000 -group\_reporting -name=test -

filename=/data/test

写IOPS:

fio -direct=1 -iodepth=32 -rw=randwrite -ioengine=libaio -bs=4k -size=200G -numjobs=4 -runtime=1000 -group\_reporting -name=test - filename=/data/test

### RSSD性能测试

由于压测云盘的性能时,云盘本身以及压测条件都起着重要的作用。为了充分发挥出多核多并发的系统性能,压测出RSSD云盘120万IOPS性能指标,您可以参考以下rssd\_test.sh脚本:

```
#!/bin/bash
 numjobs=16 # 测试线程数,要求不要超过CPU核数,默认16
 iodepth=32 # 每个线程IO队列深度, 默认32
 bs=4k # 每个I/O大小, 默认4k
 rw=randread # 读写方式, 默认随机读
 dev name=vdb # 测试的块设备名,默认vdb
 if [[ $# == 0 ]]; then
 echo "Default test: `basename $0` $numjobs $iodepth $bs $rw $dev name"
 echo "Or you can specify paramter:"
 echo "`basename $0` numjobs iodepth bs rw dev name"
 elif [[ $# == 5 ]]; then
 numjobs=$1
 iodepth=$2
 bs=$3
 rw=$4
 dev name=$5
Copyright © 2012-2021 UCloud 优刻得
```

```
else
echo "paramter number error!"
echo "`basename $0` numjobs iodepth bs rw dev_name"
exit 1
fi
nr cpus=`cat /proc/cpuinfo |grep "processor" |wc -l`
if [ $nr cpus -lt $numjobs ];then
echo "Numjobs is more than cpu cores, exit!"
exit -1
fi
nu=$((numjobs+1))
cpulist=""
for ((i=1;i<10;i++))
do
list=`cat /sys/block/${dev_name}/mq/*/cpu_list | awk '{if(i<=NF) print $i;}' i="$i" | tr -d ',' | tr '\n' ','`
if [ -z $list ];then
break
fi
cpulist=${cpulist}${list}
done
spincpu=`echo $cpulist | cut -d ',' -f 2-$ {nu}` # 不使用0号核
echo $spincpu
echo $numjobs
echo 2 > /sys/block/${dev_name}/queue/rq_affinity
```

#### sleep 5

#### #执行fio命令

fio --ioengine=libaio --runtime=30s --numjobs=\${numjobs} --iodepth=\${iodepth} --bs=\${bs} --rw=\${rw} --filename=/dev/\${dev\_name} --time\_based=1 -

-direct=1 --name=test --group\_reporting --cpus\_allowed=\$spincpu --cpus\_allowed\_policy=split

### 测试说明

1.根据用户的测试环境,可以指定脚本的输入参数,如果不指定,会执行默认的测试方式。

2.直接测试裸盘会破坏文件系统结构。如果云盘上已经有数据,可以设置filename=[具体的文件路径,比如/mnt/test.image]。如果没有数据,可以直接设置filename=[设备名,如本示例 中的/dev/vdb]

### 脚本解读

### 块设备参数

- 测试实例时,脚本中的命令echo 2 > /sys/block/vdb/queue/rq\_affinity是将云主机实例中的块设备中的参数rq\_affinity值修改为 2。
- 参数rq\_affinity 的值为 1 时,表示块设备收到 I/O 完成 (I/O Completion)的事件时,这个 I/O 被发送回处理这个 I/O 下发流程的 vCPU 所在 Group 上处理。在多线程并发的情况 下,I/O Completion 就可能集中在某一个 vCPU 上执行,这样会造成瓶颈,导致性能无法提升。
- 参数rq\_affinity 的值为 2 时,表示块设备收到 I/O Completion 的事件时,这个 I/O 会在当初下发的 vCPU 上执行。在多线程并发的情况下,就可以完全充分发挥各个 vCPU 的性能。

### 绑定对应的 vCPU

- 普通模式下,一个设备 (Device) 只有一个请求列表 (Request-Queue)。在多线程并发处理I/O的情况下,这个唯一的Request-Queue就是一个性能瓶颈点。
- 最新的多队列(Multi-Queue)模式下,一个设备(Device)可以拥有多个处理I/O的Request-Queue,可以充分发挥后端存储的性能。如果您有4个I/O线程,您需要将4个线程分别绑定在不同的Request-Queue对应的CPU Core上,这样就可以充分利用Multi-Queue提升性能。
- fio 提供了参数 cpusallowed 以及 cpus\_allowed\_policy 来绑定 vCPU。以vdb云盘为例,运行 ls /sys/block/vdb/mq/ 查看设备名为vdb云盘的Queueld,运行 cat /sys/block/vdb/mq/\$Queueld/cpu\_list 查看对应设备名为vdb云盘的Queueld绑定到的cpu\_core\_id。

## 产品价格

## 普通云硬盘价格

| 地域              | 产品价格                    |
|-----------------|-------------------------|
| 中国大陆            | 0.3元/月/G, 3元/年/G        |
| 香港B、台北及海外(除洛杉矶) | 0.4元/月/G, 4元/年/G        |
| 洛杉矶             | 0.46元/月/G, 4.6元/<br>年/G |
| 香港A             | 0.63元/月/G, 6.3元/<br>年/G |

## SSD云硬盘价格

| 地域        | 产品价格              |
|-----------|-------------------|
| 中国大陆      | 0.6元/月/G, 6元/年/G  |
| 香港B、台北及海外 | 1.3元/月/G, 13元/年/G |

## RSSD云硬盘价格

| 地域              | 产品价格              |
|-----------------|-------------------|
| 中国大陆            | 0.6元/月/G, 6元/年/G  |
| 香港B、台北及海外       | 1元/月/G, 10元/年/G   |
| 新加坡、伦敦、雅加达、法兰克福 | 1.5元/月/G, 15元/年/G |
| 化北-             | 0.55元/月/G, 5.5元/  |
| +10             | 年/G               |

2022年7月1日0点开始,新加坡、伦敦、雅加达和法兰克福可用区的RSSD云硬盘调整价格为1.5元/月/G

## 创建云硬盘

您可以通过如下4个途径来创建云数据盘:

- 通过云盘管理控制台创建空数据盘。
- 通过云盘管理控制台,克隆功能来创建数据盘。请参考:操作指南-克隆
- 在快照管理控制台中,通过快照创建数据盘。请参考: 操作指南-从快照创建数据盘
- 随实例一起创建数据盘。请参考: 云主机用户手册-创建第一台主机

注意:

建议您不要在云主机上对云硬盘进行分区,以免影响云硬盘的扩容。

建议您不要自建 LVM 等逻辑卷,因快照针对于独立的每个磁盘,LVM 创建使用后会导致回滚快照后数据差异。''

具体操作:

• 在"产品与服务"下拉菜单中,选择"云主机UHost"。

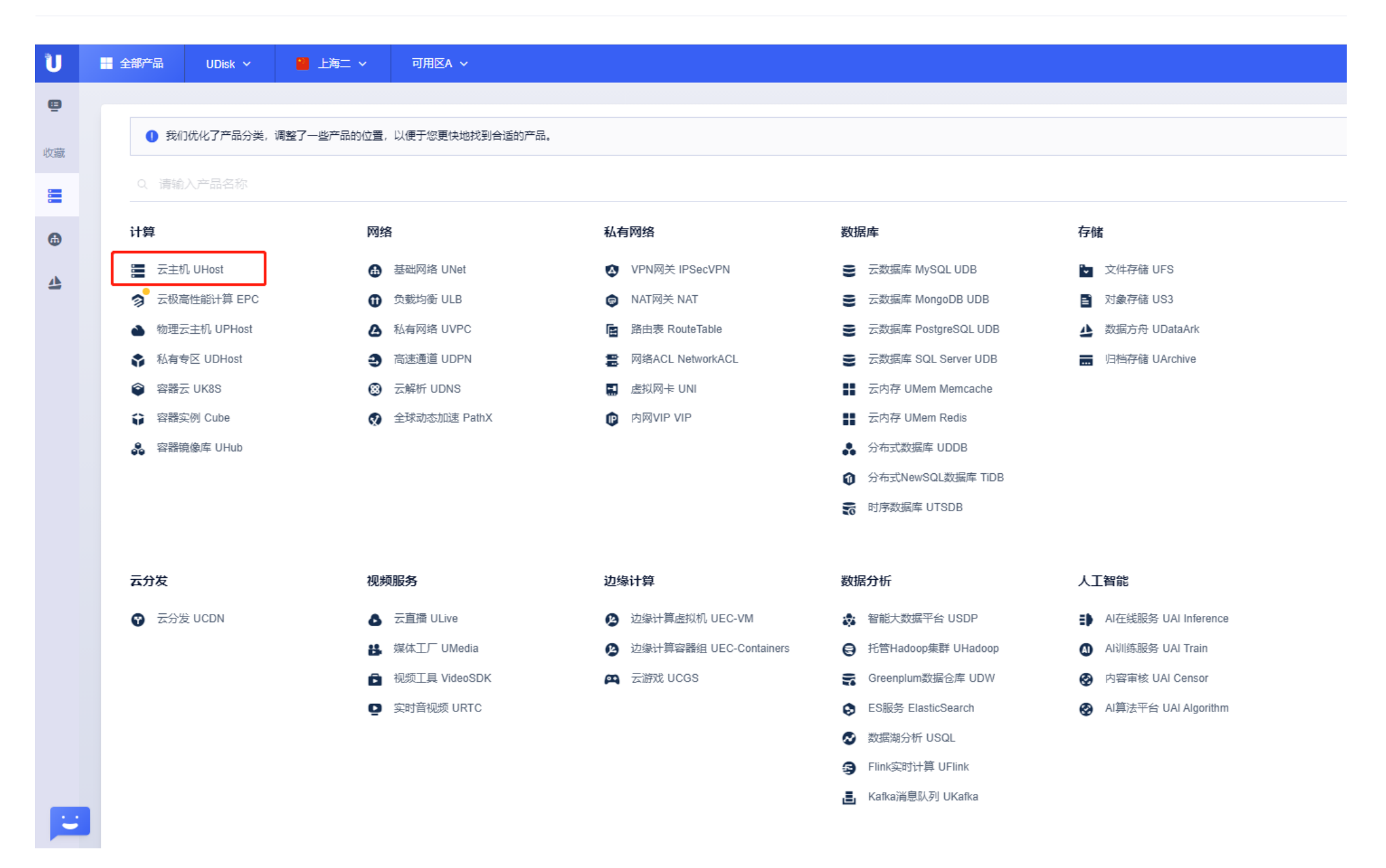

11

- 在"云主机 UHost"中,选择"云盘管理"Tab。
- 点击"创建云硬盘"按钮,在弹出框中自定义硬盘名称和硬盘容量等信息,选择相应的付费方式。

| 📃 云主 | 篇 云主机 UHost              |        |                              |                |             |       |                    |                 |  |  |  |  |  |  |
|------|--------------------------|--------|------------------------------|----------------|-------------|-------|--------------------|-----------------|--|--|--|--|--|--|
| 主机管理 | 主机管理                     |        |                              |                |             |       |                    |                 |  |  |  |  |  |  |
|      |                          |        |                              |                |             |       |                    |                 |  |  |  |  |  |  |
| 创建五  | <b>创建云硬盘</b> 续费 更改业务组 删除 |        |                              |                |             |       |                    |                 |  |  |  |  |  |  |
|      | 次<br>海<br>山              | 还有大学   | Ji/ <del>2</del> /a <b>−</b> | <u>ж</u> 1-000 | ※페 <b>-</b> | 4+±2  | 41 <del>.*</del> • | A117#10+1/51 41 |  |  |  |  |  |  |
|      | 资源ID                     | 便蓝石林   | 业分组「                         | HCEL           | 天空す         | 狂動土がし | 1/22               | 回难可用儿           |  |  |  |  |  |  |
|      |                          | (1997) | 未分组                          | <u>A</u> 20    | RSSD数据盘     |       | • 可用               | 2020-12-28      |  |  |  |  |  |  |
|      |                          |        | 未分组                          | <u>A</u> 20    | RSSD数据盘     |       | • 可用               | 2020-12-23      |  |  |  |  |  |  |
|      |                          |        | 未分组                          | <b>A</b> 20    | RSSD数据盘     |       | • 可用               | 2020-12-10      |  |  |  |  |  |  |
|      |                          |        | 未分组                          | ▲ 20           | RSSD数据盘     |       | • 可用               | 2020-11-16      |  |  |  |  |  |  |

| 硬件隔离组 |                                                     |      |           |
|-------|-----------------------------------------------------|------|-----------|
| 创建硬盘  |                                                     |      | $\otimes$ |
| 地域    | 上海二                                                 | 购买数量 | 1         |
| 可用区   | 可用区A                                                | 付费方式 | 月付~       |
| 业务组   | 未分组 ~                                               |      | 1个月 ~     |
| 硬盘名称* | udisk_test                                          | 月单价  | 12 元/月    |
| 磁盘类型  | 普通云盘 SSD云盘 RSSD云盘                                   |      |           |
| 硬盘容量⑦ | 000 8000 12000 16000 20000 24000 28000 32000 20 G ^ |      |           |
| 快照服务  | OFF の 查看介绍                                          |      |           |
| 挂载主机  | 暂时不挂载主机 ~                                           |      |           |
|       |                                                     | 合计费用 | 12 元      |
|       |                                                     |      | 取消 确定     |
|       |                                                     |      |           |

• 点击"确定"进入付费页面,完成支付后则云硬盘创建成功。

#### < 订单确认

| 云硬盘    | 上海二         |                | × 1    |
|--------|-------------|----------------|--------|
| UDISK  |             |                |        |
|        | 4           | 2.00           |        |
|        | 14          | 2.00元          |        |
| 100    | 協日          | Ť              | 于可用化会类 |
| いろ     | 19月<br>仕書士ゴ | <del>ت</del> خ | 只你会类   |
| ALWXEX | 17 67 96 17 |                | 마미 V코와 |
| 配置详情 ~ |             |                |        |
|        |             |                |        |
|        |             |                |        |
|        |             |                |        |
|        |             |                |        |
|        |             |                |        |
|        |             |                |        |
|        |             |                |        |
|        |             |                |        |
|        |             |                |        |
| 🚽 全部产品 | UDisk 🗸     | 📔 上海二 🗸        | 可用区A ~ |

| 五3 | <ul> <li> <b>三                            </b></li></ul> |            |      |               |         |      |      |            |            |            |  |  |  |  |  |
|----|----------------------------------------------------------|------------|------|---------------|---------|------|------|------------|------------|------------|--|--|--|--|--|
|    |                                                          |            |      |               |         |      |      |            |            |            |  |  |  |  |  |
| 创建 | <b>云硬盘</b> 续费                                            | 更改业务组 删除   |      |               |         |      |      |            |            |            |  |  |  |  |  |
|    | 资源ID                                                     | 硬盘名称       | 业务组▼ | 配置            | 类型▼     | 挂载主机 | 状态▼  | 创建时间1      | 到期时间11     | 操作         |  |  |  |  |  |
|    | bsr-bdnsi040                                             | udisk_test | 未分组  | <b>A</b> 20   | RSSD数据盘 |      | • 可用 | 2021-02-03 | 2021-03-03 | 洋情 挂載 扩容 … |  |  |  |  |  |
|    |                                                          | -          | 未分组  | <b>A</b>   20 | RSSD数据盘 |      | • 可用 | 2020-12-28 | 2021-03-01 | 洋情 挂载 扩容 … |  |  |  |  |  |
|    |                                                          |            | 未分组  | <b>A</b> 20   | RSSD数据盘 |      | • 可用 | 2020-12-23 | 2021-03-01 | 洋情 挂载 扩容 … |  |  |  |  |  |
|    |                                                          |            | 未分组  | ▲ 20          | RSSD数据盘 |      | • 可用 | 2020-12-10 | 2021-03-01 | 详情 挂载 扩容 … |  |  |  |  |  |

挂载云硬盘

选中状态为"可用"的云硬盘,点击"挂载"按钮,在弹窗中选择需挂载的云主机,然后点击确定。 当云硬盘挂载成功后,云硬盘列表页会显示挂载主机与挂载点,此时状态为"已挂载"。

具体操作:

### • 在"云盘管理控制台"中,找到您需要扩容的云硬盘,点击"挂载"按钮。

| 资源ID | 硬盘名称   | 可用区     | 业务组▼ | 配置   | 类型▼   | 挂载主机 | 挂载点 | 状态▼                    | 创建时间化      | 到期时间化      | 操作 |    |    |     |
|------|--------|---------|------|------|-------|------|-----|------------------------|------------|------------|----|----|----|-----|
|      | mytest | 北京二可用区B | 未分组  | ▲ 10 | 普通数据盘 |      |     | <ul> <li>可用</li> </ul> | 2017-12-12 | 2018-01-12 | 详情 | 挂载 | 扩容 | 000 |

• 在"挂载"弹出框中,选择需要挂载的目标主机。

| 挂载   |        |         |      |              |       |      |          |       |            |            |    |    |  |
|------|--------|---------|------|--------------|-------|------|----------|-------|------------|------------|----|----|--|
| )    | 为了更好的监 |         |      | -00          |       |      |          |       |            |            |    |    |  |
| 硬盘名  | 3称     | mytest  |      |              |       |      |          |       |            |            |    |    |  |
| 挂载资  | 资源类型   | 云主相     | 几利   | 公有专区         | 主机    |      |          |       |            |            |    |    |  |
| 挂载主  | 巨机     | test    |      |              | •     | ·    |          |       |            |            |    |    |  |
|      |        |         |      |              |       |      |          |       |            |            |    |    |  |
|      |        |         |      |              |       |      |          |       |            | 取消         | 石  | 角定 |  |
| 资源ID | 硬盘名称   | 可用区     | 业务组▼ | 配置           | 类型▼   | 挂载主机 | 挂载点      | 状态▼   | 创建时间北      | 到期时间化      | 操作 |    |  |
|      | mytest | 北京二可用区B | 未分组  | <u>⊿⊾</u> 10 | 普通数据盘 | test | /dev/vdb | • 已挂载 | 2017-12-12 | 2018-01-12 | 详情 | 卸载 |  |

## Linux

### 注意:

磁盘格式化操作前请确认,若数据盘中有数据,建议您先备份数据。 建议您不要在云主机上对云硬盘进行分区,以免影响云硬盘的扩容。

### 操作须知:

• 本示例云盘数据盘挂载点:

| 资源ID | 硬盘名称   | 可用区     | 业务组▼ | 配置          | 类型▼   | 挂载主机 | 挂载点      | 状态▼   | 创建时间北      | 到期时间11     | 操作         |
|------|--------|---------|------|-------------|-------|------|----------|-------|------------|------------|------------|
|      | mytest | 北京二可用区B | 未分组  | <u>A</u> 10 | 普通数据盘 | test | /dev/vdb | ● 已挂载 | 2017-12-12 | 2018-01-12 | 详情 卸载 扩容 … |

• 本示例环境版本:
## [[root@10-9-143-3 ~]# cat /etc/issue CentOS release 6.5 (Final) Kernel \r on an \m

# [[root@10-9-143-3 ~]# uname -r 2.6.32-431.11.29.el6.ucloud.x86\_64

具体操作:

- 通过页面console或SSH工具连接主机实例,本示例使用自有SSH工具。
- 登陆主机实例后,使用fdisk -l命令查看云主机的硬盘分区。

## [[root@10-9-143-3 ~]# fdisk -l

Disk /dev/vda: 21.5 GB, 21474836480 bytes 255 heads, 63 sectors/track, 2610 cylinders Units = cylinders of 16065 \* 512 = 8225280 bytes

Sector size (logical/physical): 512 bytes / 512 bytes I/O size (minimum/optimal): 512 bytes / 512 bytes Disk identifier: 0x0005acbe Device Boot Blocks Id System Start End /dev/vda1 20970496 2611 83 Linux Disk /dev/vdb: 10.7 GB, 10737418240 bytes 16 heads, 63 sectors/track, 20805 cylinders Units = cylinders of  $1008 \times 512 = 516096$  bytes Sector size (logical/physical): 512 bytes / 512 bytes I/O size (minimum/optimal): 512 bytes / 512 bytes Disk identifier: 0x00000000

[root@10-9-143-3 ~]#

本示例中,云硬盘挂载点为/dev/vdb,请您根据实际情况操作。若没有查看到相应设备,请您检查云硬盘挂载信息与状态。

• 创建文件系统,使用命令mkfs.ext4 /dev/vdb。

会格式化本盘已有数据,操作前请确认若数据盘中有数据,请先备份数据

[[root@10-9-143-3 ~]# mkfs.ext4 /dev/vdb mke2fs 1.41.12 (17-May-2010) 文件系统标签= 操作系统:Linux 块大小=4096 (log=2) 分块大小=4096 (log=2) Stride=0 blocks, Stripe width=0 blocks 655360 inodes, 2621440 blocks 131072 blocks (5.00%) reserved for the super user 第一个数据块=0 Maximum filesystem blocks=2684354560 80 block groups 32768 blocks per group, 32768 fragments per group 8192 inodes per group Superblock backups stored on blocks: 32768, 98304, 163840, 229376, 294912, 819200, 884736, 1605632 正在写入inode表:完成 Creating journal (32768 blocks): 完成 Writing superblocks and filesystem accounting information: 完成

This filesystem will be automatically checked every 34 mounts or 180 days, whichever comes first. Use tune2fs -c or -i to override. [root@10-9-143-3 ~]#

本示例中,使用ext4文件系统,您可以自行选择所需文件系统格式。

• 检查执行结果,使用命令parted /dev/vdb。

```
[root@10-9-143-3 ~]# parted /dev/vdb
GNU Parted 2.1
使用 /dev/vdb
Welcome to GNU Parted! Type 'help' to view a list of commands.
(parted) print
Model: Virtio Block Device (virtblk)
Disk /dev/vdb: 10.7GB
Sector size (logical/physical): 512B/512B
Partition Table: loop
Number Start End Size
                              File system
                                           标志
       0.00B 10.7GB 10.7GB
1
                              ext4
```

#

• 修改/etc/fstab文件,使数据盘能随系统启动自动挂载。

查看UUID命令。推荐使用UUID来配置挂载信息,避免linux盘符分配机制中可能会造成的盘符漂移现象。

## [root@10-9-143-3 ~]# blkid /dev/vda1: UUID="95508740-f44d-4dd4-85a7-d78573982b2e" TYPE="ext4" /dev/vdb: UUID="910d2922-38f2-4b16-b5cc-a55d2c60cb3c" TYPE="ext4"

使用命令echo UUID="910d2922-38f2-4b16-b5cc-a55d2c60cb3c" /mnt ext4 defaults 0 0 >> /etc/fstab。

[root@10-9-143-3 ~]# echo UUID="910d2922-38f2-4b16-b5cc-a55d2c60cb3c" /mnt ext4 defaults 0 0 >> /etc/fstab [root@10-9-143-3 ~]# cat /etc/fstab

# /etc/fstab
# Created by anaconda on Fri Jan 3 11:26:18 2014

| TT I I I I I I I I I I I I I I I I I I |                        |                 |                 |     |   |
|----------------------------------------|------------------------|-----------------|-----------------|-----|---|
| <pre># Accessible files</pre>          | ystems, by reference,  | are maintained  | under '/dev/dis | k'  |   |
| # See man pages fs                     | tab(5), findfs(8), mou | nt(8) and/or bl | kid(8) for more | inf | 0 |
| #                                      |                        |                 |                 |     |   |
| tmpfs                                  | /dev/shm               | tmpfs           | defaults        | 0   | 0 |
| devpts                                 | /dev/pts               | devpts          | gid=5,mode=620  | 0   | 0 |
| sysfs                                  | /sys                   | sysfs           | defaults        | 0   | 0 |
| proc                                   | /proc                  | proc            | defaults        | 0   | 0 |
| /dev/vda1 / ext4 e                     | rrors=remount-ro,noati | me 0 1          |                 |     |   |
| /swapfile none swa                     | p defaults 0 0         |                 |                 |     |   |
| IIIITD_910d2922-38f2                   | -4h16-h5cc-a55d2c60ch3 | c /mnt ext4 def | aults 0 0       |     |   |

• 使用mount命令挂载磁盘。

| [root@10-9-143 | 3-3 ~]# | mount | /dev/\ | /db /n | nnt      |    |
|----------------|---------|-------|--------|--------|----------|----|
| [root@10-9-143 | 3-3 ~]# | df -h |        |        |          |    |
| Filesystem     | Size    | Used  | Avail  | Use%   | Mounted  | on |
| /dev/vda1      | 20G     | 2.0G  | 17G    | 11%    | /        |    |
| tmpfs          | 467M    | 0     | 467M   | 0%     | /dev/shr | n  |
| /dev/vdb       | 9.9G    | _151M | 9.2G   | 2%     | /mnt     |    |

## Windows

注意:

磁盘格式化操作前请确认,若数据盘中有数据,建议您先备份数据。

操作须知:

• 本示例环境版本:

## View basic information about your computer

Windows edition

Windows Server 2012 R2 Datacenter

© 2013 Microsoft Corporation. All rights reserved.

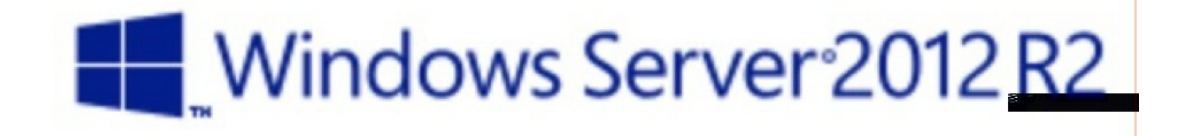

System

Processor:

Common KVM CPU 2.19 GHz (4 processors)

Installed memory (RAM): 8.00 GB

| System type:             | 64-bit Operating System, x64-bas | ed processor        |
|--------------------------|----------------------------------|---------------------|
| Pen and Touch:           | No Pen or Touch Input is availab | le for this Display |
| Computer name, domain, a | nd workgroup settings            |                     |
| Computer name:           | Windows2012R2                    | Change settings     |
| Full computer name:      | Windows2012R2                    |                     |
| Computer description:    |                                  |                     |
| Workgroup:               | WORKGROUP                        |                     |

#### 具体操作:

- 通过页面console或RDC工具连接主机实例,本示例使用自有RDC工具。
- 在Windows Server桌面,右键单击"开始"图标,选择"磁盘管理"。

| Programs and | l Features |
|--------------|------------|
|--------------|------------|

**Power Options** 

**Event Viewer** 

System

| oystern                 |
|-------------------------|
| Device Manager          |
| Network Connections     |
| Disk Management         |
| Computer Management     |
| Command Prompt          |
| Command Prompt (Admin)) |
| Task Manager            |
| Control Panel           |
| File Explorer           |
| Search                  |
| Run                     |
| Shut down or sign out   |
|                         |

|                                              | Desktop                                                                                                    |                         |             |                            | ~                  |               |        |
|----------------------------------------------|----------------------------------------------------------------------------------------------------|-------------------------|-------------|----------------------------|--------------------|---------------|--------|
|                                              | t de la constante de la constante de la consta | 2                       |             | 6                          |                    |               |        |
| 3                                            |                                                                                                    |                         | Disk Mana   | gement                     |                    | +             | - 🗆 X  |
| File Action                                  | View Help                                                                                                    |                         |             |                            |                    |               |        |
| ا به ک                                       | 🛛 🗊 🐼 🗙 🖆                                                                                                    | r 🖻 🔍 📓                 |             |                            |                    |               |        |
| Volume                                       | Layout                                                                                                    | Туре                    | File System | Status                     | Capacity           | Free Spa      | % Free |
| 📼 (C:)                                       | Simple                                                                                                    | Basic                   | NTFS        | Healthy (B                 | 39.66 GB           | 27.85 GB      | 70%    |
|                                              |                                                                                                    |                         |             | , .<br>                    |                    |               |        |
| <b>Disk 0</b><br>Basic<br>40.00 GB<br>Online | <b>System Reserve</b><br>350 MB NTFS<br>Healthy (System                                                                                                    | ed<br>1, Active, Primar | y Par       | iB NTFS<br>y (Boot, Page F | ile, Crash Dump, P | rimary Partit | ion)   |
| Gisk 1<br>Unknown                            |                                                                                                    |                         |             |                            |                    |               | _      |

| NOT IT CALLED        |                |  |
|----------------------|----------------|--|
|                      |                |  |
|                      |                |  |
|                      |                |  |
|                      |                |  |
|                      |                |  |
| 🗖 Unalla satud 🗖 Dri |                |  |
|                      | mary partition |  |
|                      |                |  |

本示例中,Disk1为云硬盘挂载点,请您根据实际情况操作。若没有查看到相应设备,请您检查云硬盘挂载信息与状态。

• 在Disk1上右键点击,选择"初始化磁盘"。

| <b>Oisk 1</b><br>Unknown<br>10.00 GB<br>Not Initialized | 10.00 GB<br>Unallocated |  |
|---------------------------------------------------------|-------------------------|--|
|                                                         | Initialize Disk         |  |
|                                                         | Offline                 |  |
|                                                         | Properties              |  |
|                                                         | Help                    |  |

若磁盘为offline状态,请您先online磁盘。

| Initialize Disk                                                                        | x |
|----------------------------------------------------------------------------------------|---|
| You must initialize a disk before Logical Disk Manager can access it.<br>Select disks: |   |
| ✓ Disk 1                                                                               |   |
|                                                                                        |   |

Use the following partition style for the selected disks:

- MBR (Master Boot Record)
- GPT (GUID Partition Table)

Note: The GPT partition style is not recognized by all previous versions of Windows.

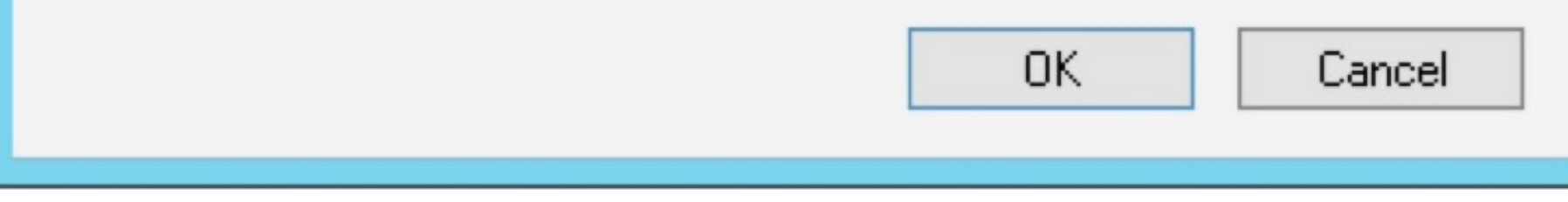

''磁盘大于 2TB 时仅支持 GPT 分区形式。若您不确定磁盘后续扩容是否会超过该值,则建议您选择 GPT 分区;

若您确定磁盘大小不会超过该值,则建议您选择 MBR 分区以获得更好的兼容性。"

| <b>Disk 1</b><br>Basic<br>10.00 GB<br>Online | 10.00 GB<br>Unallocated |  |
|----------------------------------------------|-------------------------|--|
|                                              |                         |  |

#### • 对磁盘分区,在未分配的空间处右击选择"新建简单卷"。

| Disk 1 Basic 10.00 GB Online | 10.00 GB          |                     |
|------------------------------|-------------------|---------------------|
|                              |                   | New Simple Volume   |
|                              |                   | New Spanned Volume  |
|                              |                   | New Striped Volume  |
|                              |                   | New Mirrored Volume |
|                              |                   | New RAID-5 Volume   |
| Unallocated                  | Primary partition | Properties          |
|                              |                   | Help                |

#### 在弹出的"新建简单卷向导"窗口中,点击下一步:

## New Simple Volume Wizard

x

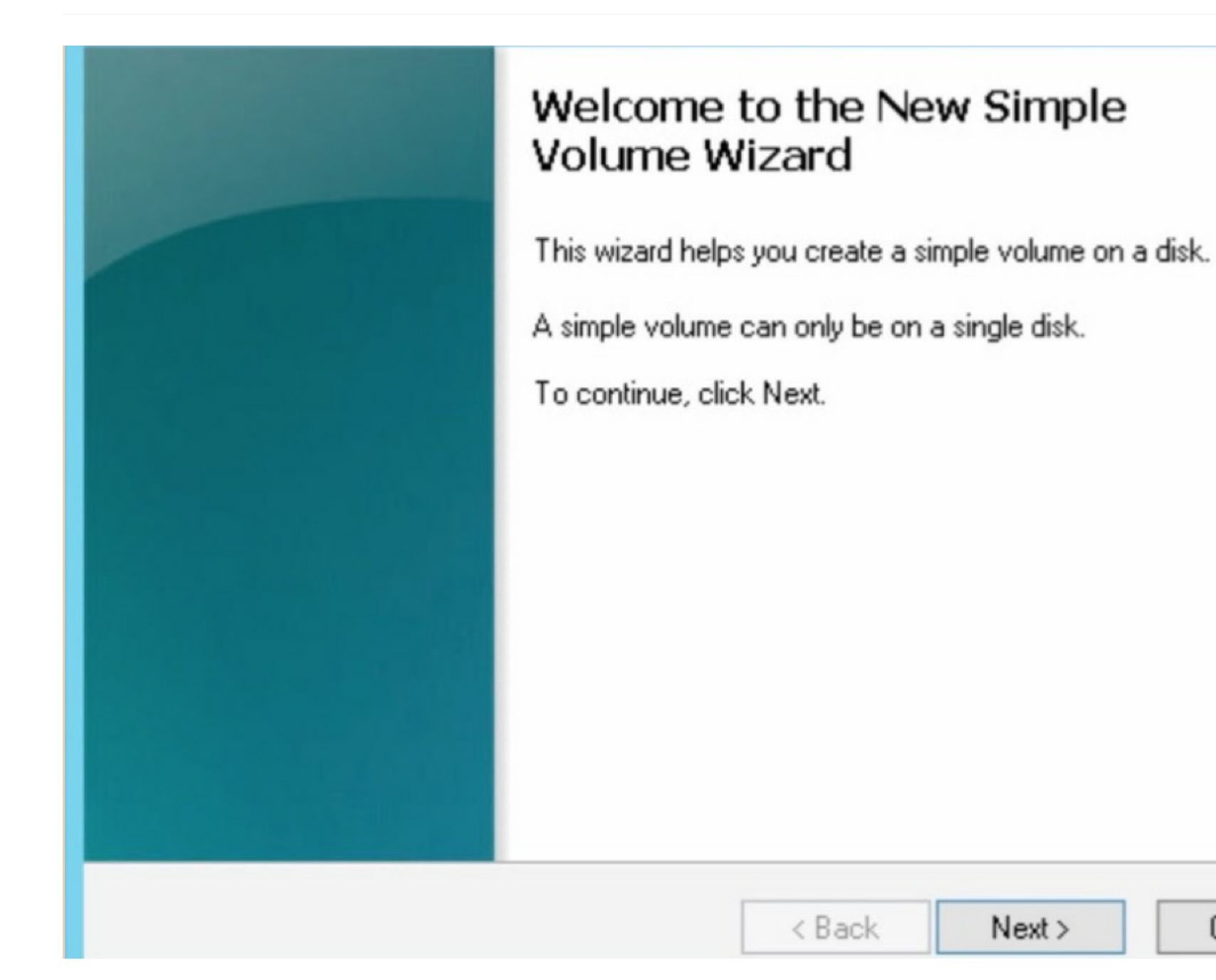

Cancel

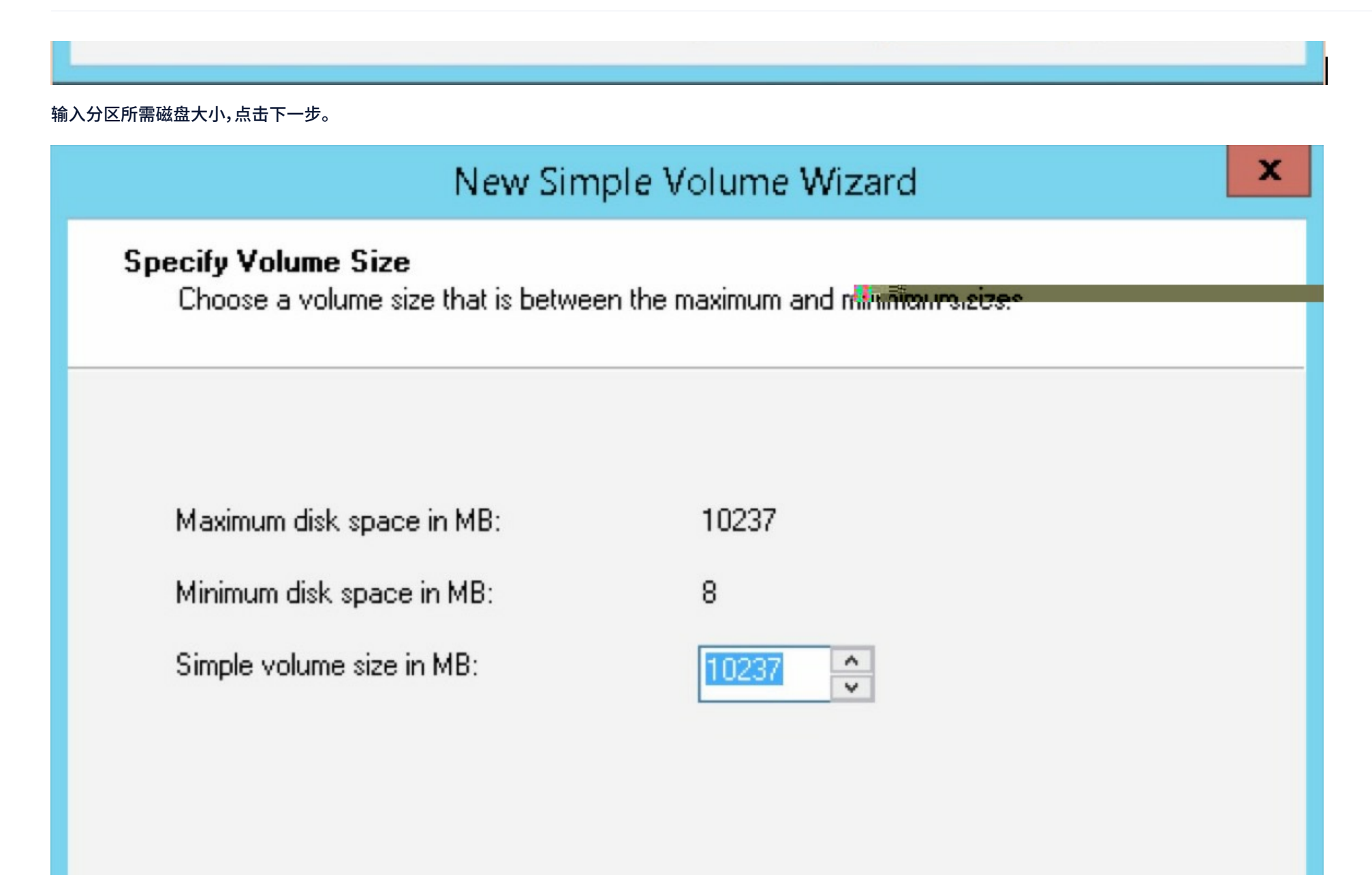

分配驱动器号(盘符),点击下一步。

| New Simple Volu                                                                                           | me Wizard                        | x |
|----------------------------------------------------------------------------------------------------|----------------------------------|---|
| Assign Drive Letter or Path<br>For easier access, you can assign a drive letter o                         | or drive path to your partition. |   |
| <ul> <li>Assign the following drive letter:</li> <li>Mount in the following empty NTES folder:</li> </ul> | D ¥                              |   |
| <ul> <li>Do not assign a drive letter or drive path</li> </ul>                                            | Browse                           |   |

х

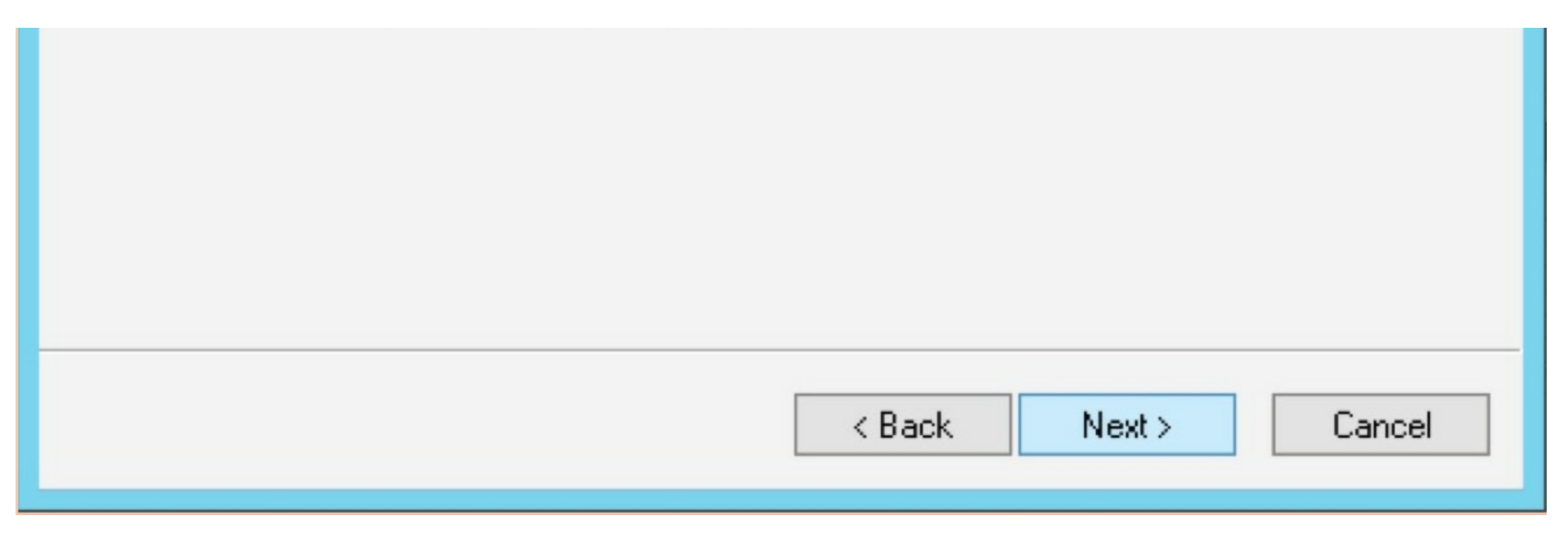

选择文件系统,格式化分区,点击下一步。

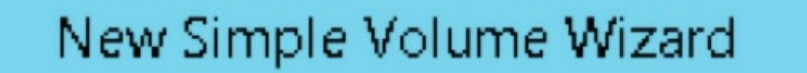

#### Format Partition

To store data on this partition, you must format it first.

Choose whether you want to format this volume, and if so, what settings you want to use.

O Do not format this volume

| ۲     | Format this volume with the fo | llowing settings:                  |   |
|-------|--------------------------------|------------------------------------|---|
|       | File system:                   | NTFS                               |   |
|       | Allocation unit size:          | Default 🗸                          |   |
|       | Volume label:                  | New Volume                         |   |
|       | Perform a quick format         |                                    |   |
|       | Enable file and folder co      | ompression                         |   |
|       |                                |                                    |   |
|       |                                | < Back Next > Cancel               | ] |
|       |                                |                                    | - |
| 点击完成。 |                                |                                    |   |
|       | New Sim                        | ple Volume Wizard                  | ĸ |
|       | Comp<br>Volun                  | leting the New Simple<br>ne Wizard |   |

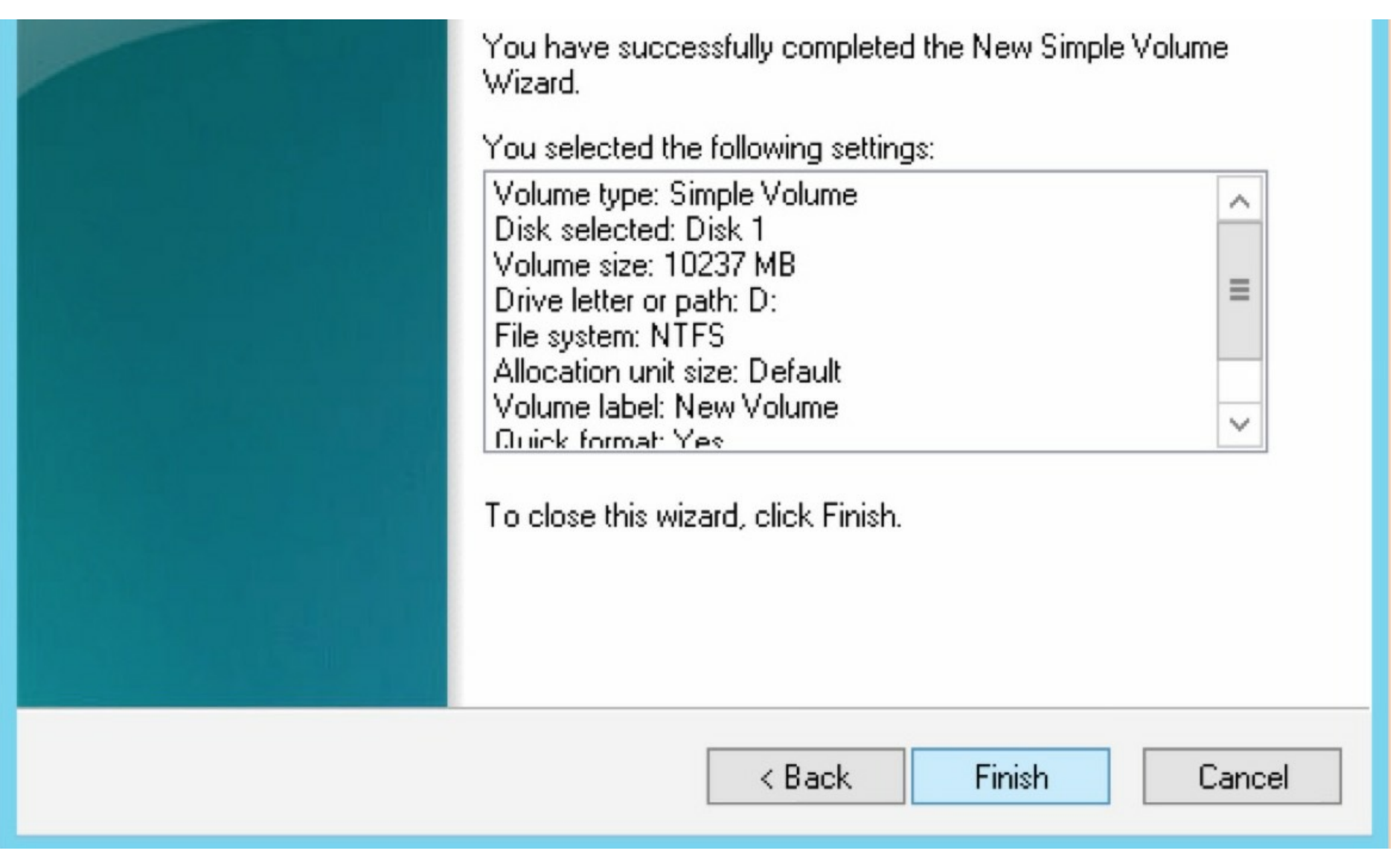

• 查看新分区情况。

| New Volume (D-)<br>10.00 GB NTFS<br>Healthy (Primary Partition) |
|-----------------------------------------------------------------|
|                                                                 |

## Devices and drives (2)

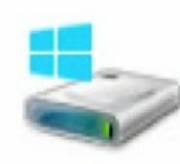

Local Disk (C:)

27.9 GB free of 39.6 GB

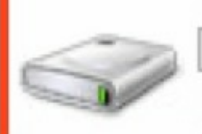

New Volume (D:)

9.95 GB free of 9.99 GB

## 卸载云硬盘

注意:

您只能卸载数据盘,不能卸载系统盘。 本地盘不支持卸载,不支持单独释放。

具体操作:

• Linux卸载云硬盘,使用umount命令。

| [root@10-9-143-3 | 3 ~]# | df -h  |         |      |             |
|------------------|-------|--------|---------|------|-------------|
| Filesystem       | Size  | Used   | Avail   | Uset | ᡩ᠄᠕ᡣᠬᡊᠧ᠋᠅ᡧ᠕ |
| /dev/vda1        | 20G   | 2.0G   | 17G     | 11%  | /           |
| tmpfs            | 467M  | 0      | 467M    | 0%   | /dev/shm    |
| /dev/vdb         | 9.9G  | 151M   | 9.2G    | 2%   | /mnt        |
| [root@10-9-143-  | 3 ~]# | umount | t /mnt/ | 1    |             |
| [root@10-9-143-  | 3 ~]# |        |         |      |             |
| [root@10-9-143-  | 3 ~]# | df -h  |         |      |             |
| Filesystem       | Size  | Used   | Avail   | Use% | Mounted on  |
| /dev/vda1        | 20G   | 2.0G   | 17G     | 11%  | /           |
| tmpfs            | 467M  | 0      | 467M    | 0%   | /dev/shm    |

• Windows卸载云硬盘。

| Disk 1     |                         |
|------------|-------------------------|
| Basic      | New Volume (D:)         |
| Online     | New Gesenannied Wolume  |
|            | New Striped Volume      |
|            | New Mirrored Volume     |
|            | New RAID-5 Volume       |
|            | Convert to Dynamic Disk |
|            | Convert to GPT Disk     |
| 📕 Unalloca | Offline                 |
|            | Properties              |
|            | Help                    |

| Basic<br>10.00 GB<br>Offline | GDisk 1<br>Basic<br>10.00 GB<br>Offline | 10.00 GB |
|------------------------------|-----------------------------------------|----------|
|------------------------------|-----------------------------------------|----------|

#### • 通过云盘控制台,卸载云硬盘。

|   | 资源ID | 硬盘名称   | 可用区     | 业务组▼ | 配置          | 类型▼   | 挂载主机 | 挂载点      | 状态▼                     | 创建时间11     | 到期时间11     | 操作 |    |    |     |
|---|------|--------|---------|------|-------------|-------|------|----------|-------------------------|------------|------------|----|----|----|-----|
| 0 |      | mytest | 北京二可用区B | 未分组  | <u>/</u> 10 | 普通数据盘 | test | /dev/vdb | <ul> <li>已挂载</li> </ul> | 2017-12-12 | 2018-01-12 | 详情 | 卸载 | 扩容 | ••• |

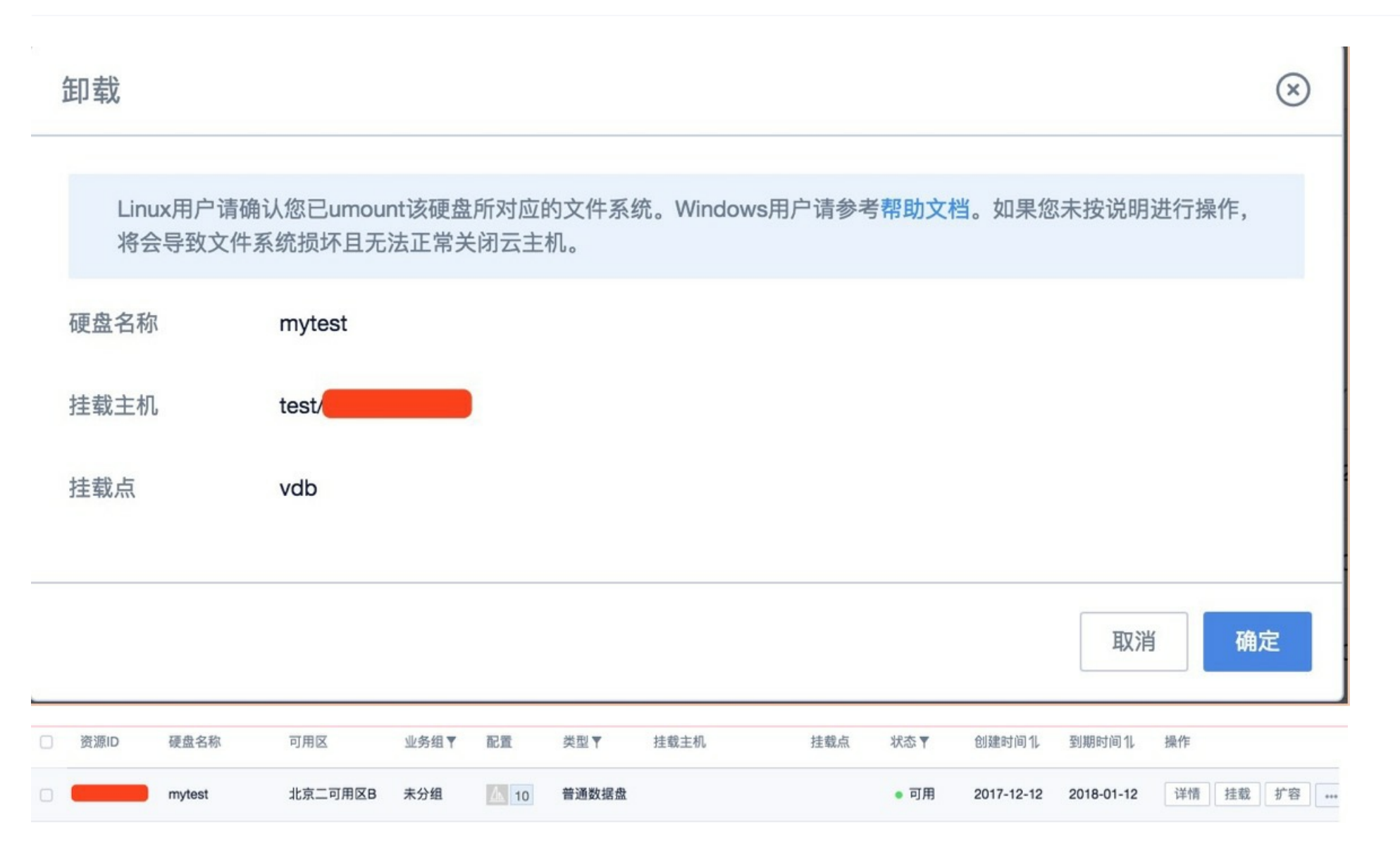

## 删除云硬盘

仅处于卸载状态的云硬盘可以删除。

如当前云硬盘处于"已挂载"状态,请先从云主机卸载后再进行删除操作。

"注:

系统盘不支持单独释放。

本地盘不支持卸载,不支持单独释放。

释放前,请在操作系统卸载相应盘符。

仅处于卸载状态的云硬盘可以删除。如当前云硬盘处于"已挂载"状态,请先从云主机卸载后再进行删除操作。具体步骤见卸载云硬盘章节。"

#### 具体操作:

#### • 在云主机管理页/快照管理标签页内,单击删除按钮。

| 资源ID | 硬盘名称          | 可用区     | 业务组▼ | 配置            | 类型▼   | 挂载主机 | 挂载点      | 状态▼   | 创建时间北      | 到期时间11     | 操作       |          |
|------|---------------|---------|------|---------------|-------|------|----------|-------|------------|------------|----------|----------|
| -    | my_clone_test | 北京二可用区B | 未分组  | 10            | 普通数据盘 |      |          | • 可用  | 2017-12-14 | 2018-01-01 | 详情       | 000      |
| -    | mytest        | 北京二可用区B | 未分组  | <u>⊿</u> ⊾ 10 | 普通数据盘 |      |          | • 可用  | 2017-12-14 | 2018-01-14 | 详情       | 克隆<br>快照 |
|      | 系统盘_test      | 北京二可用区B | 未分组  | ▲ 20          | 普通系统盘 |      | /dev/vda | • 已挂载 | 2017-12-12 | 2017-12-14 | 详情       | 续费       |
|      | deyuan_tesst2 | 北京二可用区B | 未分组  | <u>⊿</u> 10   | 普通数据盘 |      | /dev/vdd | • 已挂载 | 2017-09-10 | 2017-12-14 | 详情 卸载 扩容 | 删除       |

• 在云主机管理页/快照管理标签页内,选择您要删除的云硬盘,单击删除按钮批量删除。

| 创建支 | <b>运硬盘</b> 续费 | 更改业务组         | 删除      |      |             |       |      |     |      |            |            | (  | 2  |    | r (? |
|-----|---------------|---------------|---------|------|-------------|-------|------|-----|------|------------|------------|----|----|----|------|
|     | 资源ID          | 硬盘名称          | 可用区     | 业务组▼ | 配置          | 类型▼   | 挂载主机 | 挂载点 | 状态▼  | 创建时间1      | 到期时间11     | 操作 |    |    |      |
|     | -             | my_clone_test | 北京二可用区B | 未分组  | <u>A</u> 10 | 普通数据盘 |      |     | • 可用 | 2017-12-14 | 2018-01-01 | 详情 | 挂载 | 扩容 | 000  |
|     | -             | mytest        | 北京二可用区B | 未分组  | ▲ 10        | 普通数据盘 |      |     | • 可用 | 2017-12-14 | 2018-01-14 | 详情 | 挂载 | 扩容 |      |

## 裸盘数据盘\_Linux

如果主机之前并未划分过分区,只是使用裸盘格式化使用,那么可以使用如下方法进行扩容。

注意:

磁盘扩容操作前请确认,若数据盘中有数据,建议您先备份数据。 云硬盘只有当处于可用状态时才可以扩容。由于需要卸载云硬盘,故会中断您的业务,所以请您谨慎操作。

操作须知:

• 本示例环境版本:

[[root@10-9-143-3 ~]# cat /etc/issue CentOS release 6.5 (Final) Kernel \r on an \m [[root@10-9-143-3 ~]# uname -r 2.6.32-431.11.29.el6.ucloud.x86\_64 本示例中,云硬盘挂载点为/dev/vdb,请您根据实际情况操作。若没有查看到相应设备,请您检查云硬盘挂载信息与状态。

具体操作:

• 查看当前挂载情况、文件系统类型以及分区情况。

| [root010-25-24  | 2-234   | ~]# df -               | -Th    |         |      |            |
|-----------------|---------|------------------------|--------|---------|------|------------|
| Filesystem      | Туре    | Size                   | Used   | Ava i l | Use% | Mounted on |
| /dev/vda1       | ext4    | 20G                    | 1.6G   | 17G     | 9%   | /          |
| tmpfs           | tmpfs   | 1.9G                   | 0      | 1.9G    | 0×   | ∕dev/shm   |
| /dev/vdb        | ext4    | 9.8G                   | 23M    | 9.2G    | 1%   | ∕mnt       |
| [root@10-25-24] | 2-234   | <sup>*</sup> ]#        | _      |         |      |            |
| [root@10-25-24] | 2-234 1 | ~]# lsbl               | lk     |         |      |            |
| NAME MAIL MIN   | RM ST   | ፖፑ R <mark>n ፕኣ</mark> | PF MC  | UINTPO: | INT  |            |
| vdb 252:16      | 0 1     | 9G 9di                 | isk /n | nnt     |      |            |
| Vaa 252.0       | υŻ      | וה ש הש                | SK     |         |      |            |
| ⊣vda1 252∶1     | 0 2     | 0G 0 pa                | ırt 🖊  |         |      |            |
| F+040 2F 24     | 2 224 1 | ~ T.u.                 |        |         |      |            |

#### 注:lsblk命令结果显示vdb下未有分区,为裸设备,可按照本文档所述方案扩容;若vdb下有分区,请参考相应的分区扩容文档。

#### • 在操作系统与控制台中卸载云硬盘,具体步骤见卸载云硬盘章节。通过云盘控制台扩容云硬盘。

| 资源ID | 硬盘名称   | 可用区     | 业务组▼ | 配置 | 类型▼   | 挂载主机 | 挂载点 | 状态▼  | 创建时间11     | 到期时间11     | 操作 |    |    |    |
|------|--------|---------|------|----|-------|------|-----|------|------------|------------|----|----|----|----|
|      | mytest | 北京二可用区B | 未分组  | 10 | 普通数据盘 |      |     | • 可用 | 2017-12-12 | 2018-01-12 | 详情 | 挂载 | 扩容 | 01 |

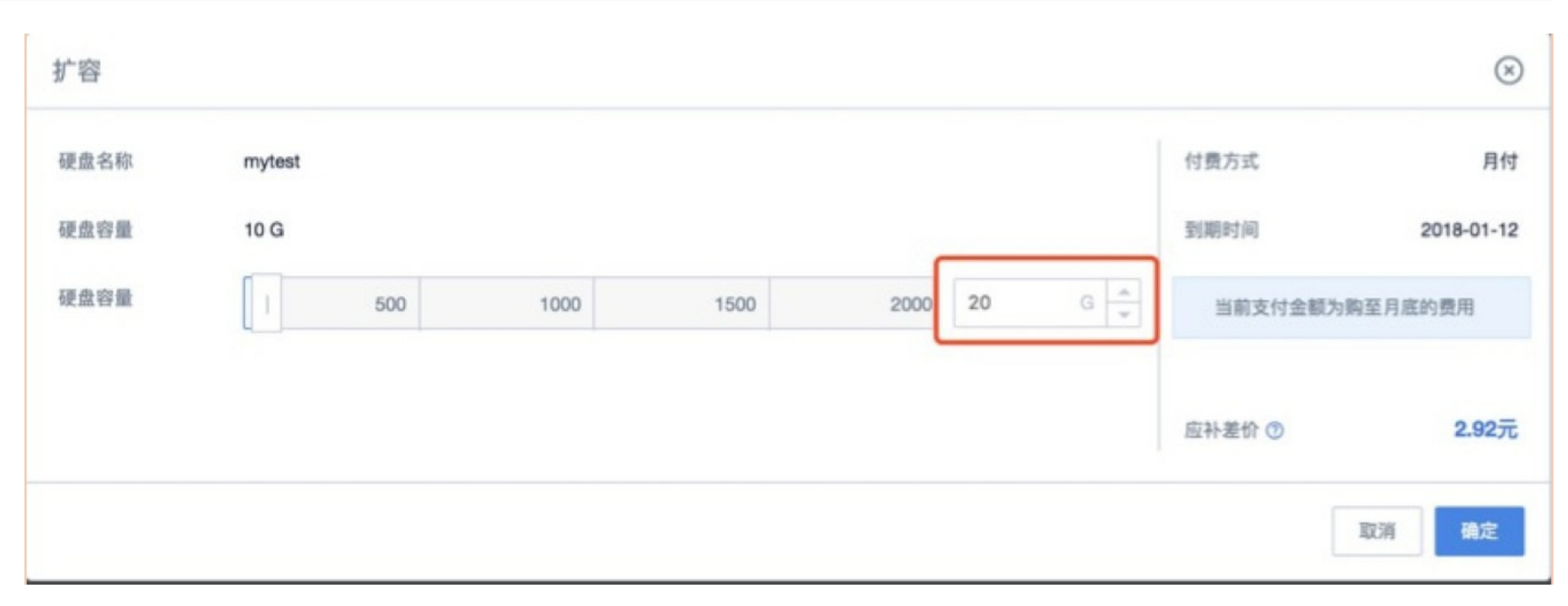

• 在控制台中挂载云硬盘,具体步骤见挂载云硬盘章节。挂载完成后,在操作系统内查看磁盘大小。

## [root@10-9-143-3 ~]# fdisk -l /dev/vdb

Disk /uev/vadh. 21.5 GB, 214776836480 dytes 16 heads, 63 sectors/track, 41610 cylinders Units = cylinders of 1008 \* 512 = 516096 bytes Sector size (logical/physical): 512 bytes / 512 bytes I/O size (minimum/optimal): 512 bytes / 512 bytes Disk identifier: 0x00000000

#### • 检查文件系统,并扩容

注:不同文件系统下,检查和扩容的命令不同,请您确认自己的文件系统类型,并按照相应的操作步骤操作。

ext4文件系统

• 执行e2fsck -f /dev/vdb 检查文件系统。

## [root@10-9-143-3 ~]# e2fsck -f /dev/vdb e2fsck 1.41.12 (17-May-2010) 第一步:检查inode,块,和大小 第二步:检查目录结构 第3步:检查目录连接性 Pass 4: Checking reference counts 第5步:检查管规要信息。 /dev/vdb: 11/655360 files (0.0% non-contiguous), 79663/2621440 blocks

• 执行resize2fs /dev/vdb进行扩容操作。

[root@10-9-143-3 ~]# resize2fs /dev/vdb resize2fs 1.41.12 (17-May-2010) Resizing the filesystem on /dev/vdb to 5242880 (4k) blocks. The filesystem on /dev/vdb is now 5242880 blocks long.

• 使用mount命令,重新挂载磁盘。

| [root@10-9-143 | 8-3 ~]# | mount | /dev/v | /db /r | nnt        |
|----------------|---------|-------|--------|--------|------------|
| [root@10-9-143 | 8-3 ~]# | df -h |        |        |            |
| Filesystem     | Size    | Used  | Avail  | Use%   | Mounted on |
| /dev/vda1      | 20G     | 2.0G  | 17G    | 11%    | /          |
| tmpfs          | 467M    | 0     | 467M   | 0%     | /dev/shm   |
| /dev/vdb       | 20G     | 156M  | 19G    | 1%     | /mnt       |

#### xfs文件系统

• 执行xfs\_check /dev/vdb 检查文件系统。

#### • 或xfs\_repair /dev/vdb命令 检查文件系统。

6

| [root@1 | 10-10-33- | -83 | ~]# ]                | lsbl | lk      |    |           |  |
|---------|-----------|-----|----------------------|------|---------|----|-----------|--|
| NAME    | MAJ:MIN   | RM  | SIZE                 | RO   | TYPE    | MO | UNTPOINT  |  |
| vdb     | 253:16    | 0   | <b>40</b> G          | 0    | disk    |    |           |  |
| └-vdb1  | 253:17    | 0   | 20G                  | 0    | part    |    |           |  |
| vda     | 253:0     | 0   | 20G                  | 0    | disk    |    |           |  |
| └-vda1  | 253:1     | 0   | 20G                  | 0    | part    | 1  |           |  |
| [root@1 | 10-10-33- | -83 | ~ <mark>]</mark> # > | xfs_ | _repa i | ir | /dev/vdb1 |  |
|         |           |     | -                    |      |         |    | -         |  |

0

```
裸盘数据盘_Linux
```

| Phase 1<br>Phase 2 | L — | find and Verify superblock                               |
|--------------------|-----|----------------------------------------------------------|
| 111036 2           | • _ | asing internal log                                       |
|                    |     | 2010 log                                                 |
|                    | _   | Scan illesystem ireespace and inode maps                 |
| Dl                 | 、 一 |                                                          |
| rnase 3            | j — | for each HG                                              |
|                    | _   | scan and clear agi unlinked lists                        |
|                    | _   | process known inodes and perform inode discovery         |
|                    | -   | agno = U                                                 |
|                    | _   | agno = 1                                                 |
|                    | -   | agno = 2                                                 |
|                    | -   | agno = 3                                                 |
|                    | -   | process newly discovered inodes                          |
| Phase 4            | ł – | check for duplicate blocks                               |
|                    | _   | setting up duplicate extent list                         |
|                    | _   | check for inodes claiming duplicate blocks               |
|                    | _   | agno = 0                                                 |
|                    | _   | agno = 1                                                 |
|                    | _   | agno = 2                                                 |
|                    | _   | agno = 3                                                 |
| Phase 5            | j – | rebuild AG headers and trees                             |
|                    | _   | reset superblock                                         |
| Phase 6            | j — | check inode connectivity                                 |
|                    | _   | resetting contents of realtime bitmap and summary inodes |
|                    | _   | traversing filesystem                                    |
|                    | _   | traversal finished                                       |
|                    | _   | moving disconnected inodes to lost+found                 |
| Phase 7            | , _ | verify and correct link counts                           |

### done

| • | 使用mount命令,重新挂载磁盘。 |
|---|-------------------|
|   |                   |

| [root010-10-33-       | -83 ~1# <b>m</b> ou | ınt ∕de | ev∕vdł       | o1 ∕dat     | ta   |                |  |  |  |
|-----------------------|---------------------|---------|--------------|-------------|------|----------------|--|--|--|
| [root@10-10-33-       | -83 ~]#             |         |              |             |      |                |  |  |  |
| [root@10-10-33-       | -83 ~]# df          | –Th     |              |             |      |                |  |  |  |
| Filesystem            | Туре                | Size    | Used         | Avail       | Use% | Mounted on     |  |  |  |
| devtmpfs              | devtmpfs            | 415M    | 0            | 415M        | 0%   | ∕de∨           |  |  |  |
| tmpfs                 | tmpfs               | 426M    | 0            | 426M        | Ø%   | /dev/shm       |  |  |  |
| tmpfs                 | tmpfs               | 426M    | 12M          | 415M        | 3%   | ∕run           |  |  |  |
| tmpfs                 | tmpfs               | 426M    | 0            | 426M        | 0%   | /sys/fs/cgroup |  |  |  |
| /dev/vda1             | xfs                 | 20G     | <b>1.9</b> G | <b>19</b> G | 10%  | /              |  |  |  |
| tmpfs                 | tmpfs               | 86M     | 0            | 86M         | 0%   | /run/user/0    |  |  |  |
| /dev/vdb1             | xfs                 | 20G     | 69M          | 20G         | 1%   | ∕data          |  |  |  |
| [root@10-10-33-83 ~]# |                     |         |              |             |      |                |  |  |  |

• 执行xfs\_growfs命令扩容。
| [root010  | -25-242-2 | .34 ~    | ]# ×fs | s_growf | `s ∕m | nt/      |                               |
|-----------|-----------|----------|--------|---------|-------|----------|-------------------------------|
| meta-data | a=/dev/vd | lЪ       |        | _5      | 1S1Z6 | e=256    | agcount=4, agsize=655360 blks |
|           | =         |          |        |         | sects | sz=512   | attr=2, projid32bit=0         |
| data      |           |          |        |         | bsize | e=4096   | blocks=2621440, imaxpct=25    |
|           |           |          |        |         | sunit | t=0      | swidth=0 blks                 |
| naming    | =version  | ı 2      |        |         | bsize | e=4096   | ascii-ci=0                    |
| log       | =interna  | <b>1</b> |        |         | bsize | e=4096   | blocks=2560, version=2        |
|           |           |          |        |         | sects | sz=512   | sunit=0 blks, lazy-count=1    |
| realtime  | =none     |          |        |         | extsz | z=4096   | blocks=0, rtextents=0         |
| data blo  | cks chang | fed f    | rom 26 | 521440  | to 52 | 242880   |                               |
| [root010  | -25-242-2 | 234 ~    | ]# df  | -h      |       |          |                               |
| Filesyste | em S      | Size     | Used   | Ava i l | Use%  | Mounted  | on                            |
| /dev/vda: | 1         | 20G      | 1.6G   | 176     | 9%    | /        |                               |
| tmpfs     | 1         | 96       | Ю      | 1 96    | 0%    | /dev/shr | m                             |
| /dev/vdb  |           | 20G      | 33M    | 20G     | 1%    | ∕mnt     |                               |
| [root@10  | -25-242-2 | .34      | 1# _   |         |       |          |                               |

## 单分区数据盘\_Linux

本操作示例默认数据盘容量小于2TiB,若数据盘容量大于2TiB,请参考《2TiB磁盘分区扩容》章节。 如果主机之前只划分过1个分区,并使用ext3/4文件系统,那么可以使用如下方法进行扩容。

注意:

建议您不要在云主机上对云硬盘进行分区,以免影响云硬盘的扩容。 磁盘扩容操作前请确认,若数据盘中有数据,建议您先备份数据。 云硬盘只有当处于可用状态时才可以扩容。由于需要卸载云硬盘,故会中断您的业务,所以请您谨慎操作。

操作须知:

本示例使用fdisk命令作为案例,parted命令不能与fdisk命令交叉使用。

# [[root@10-9-143-3 ~]# cat /etc/issue CentOS release 6.5 (Final) Kernel \r on an \m

# [[root@10-9-143-3 ~]# uname -r 2.6.32-431.11.29.el6.ucloud.x86\_64

本示例中,云硬盘挂载点为/dev/vdb,请您根据实际情况操作。若没有查看到相应设备,请您检查云硬盘挂载信息与状态。

具体操作:

查看当前挂载情况、文件系统类型以及分区情况。。

| [root@1   | LO-10-33-   | -83   | ~]# d  | lf · | -Th  |       |             |      |                |
|-----------|-------------|-------|--------|------|------|-------|-------------|------|----------------|
| Filesys   | stem        | Typ   | e      | •    | Size | Used  | Avail       | Use% | Mounted on     |
| devtmpf   | s           | dev   | ∕tmpfs | s '  | 415M | 0     | 415M        | 0%   | ∕dev           |
| tmpfs     |             | tm    | ofs_   | 4    | 426M | 0     | 426M        | 0%   | /dev/shm       |
| tmpfs     |             | tm    | ofs    | 4    | 426M | 12M   | 415M        | 3%   | ∕run           |
| tmpfs     |             | tm    | ofs    | 4    | 426M | 0     | 426M        | 0%   | /sys/fs/cgroup |
| /dev/vda1 |             | xfs   | \$     |      | 20G  | 1.9G  | <b>19</b> G | 10%  | /              |
| tmnfs     |             | tmnfs |        |      | 86M  | Й     | 86M         | Ø2   | /run/user/0    |
| /dev/vd   | <b>Լ</b> Ե1 | ext   | :4     |      | 20G  | 45M   | 19G         | 1%   | ∕data          |
| [root]    | 10-10-33-   | -83   | ]# ]   | lsb. | IK   |       |             |      |                |
| NAME      | MAJ:MIN     | RM    | SIZE   | RO   | ТҮРЕ | MOUNT | TPOINT      |      |                |
| vdb       | 253:16      | 0     | 20G    | 0    | disk |       |             |      |                |
| └-vdb1    | 253:17      | 0     | 20G    | 0    | part | ∕data | t I         |      |                |
| vaa       | 253:0       | U     | 206    | U    | aisk |       |             |      |                |
| ∽vda1     | 253:1       | 0     | 20G    | 0    | part | 1     |             |      |                |
| [root01   | 10-10-33-   | -83   | ~]#    |      |      |       |             |      |                |

#### 注:lsblk命令结果显示 vdb下只有一个分区vdb1,为单分区,可按照本文档所述方案扩容。其它情况请参考相应的文档进行扩容。

#### 在操作系统与控制台中卸载云硬盘,具体步骤见卸载云硬盘章节。通过云盘控制台扩容云硬盘。

|  | bsm-ke3yiybo | 数据盘_UHost | 北京二可用区D | 未分组 | <u>⊿</u> ⊾ <mark>20</mark> | SSD数据盘 | • 可用 | 2019-08-07 | 2019-09-01 | 详情 | 挂载 | 扩容 |  |  |
|--|--------------|-----------|---------|-----|----------------------------|--------|------|------------|------------|----|----|----|--|--|
|--|--------------|-----------|---------|-----|----------------------------|--------|------|------------|------------|----|----|----|--|--|

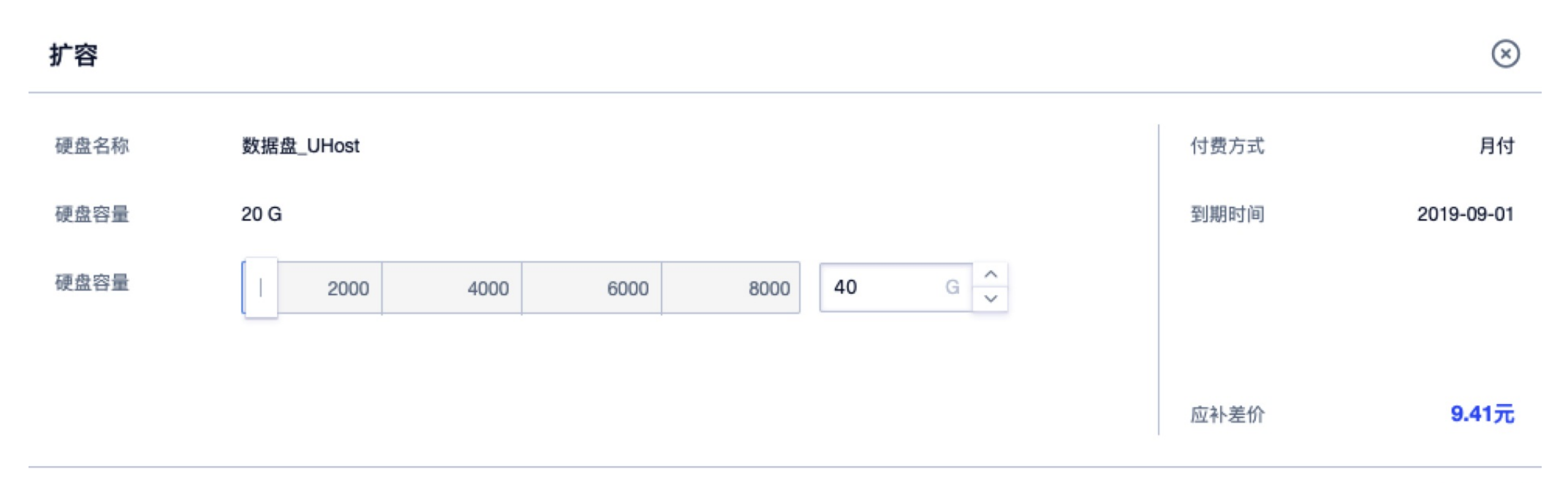

取消 确定

在控制台中挂载云硬盘,具体步骤见挂载云硬盘章节。挂载完成后,在操作系统内查看磁盘大小。

| [root@1 | .0-10-33- | -83 | ~]#         |      |      |            |
|---------|-----------|-----|-------------|------|------|------------|
| [root@1 | .0-10-33- | -83 | ~]# ]       | lsbl | lk   |            |
| Name    | MAJ:MIN   | RM  | SIZE        | RO   | TYPE | MOUNTPOINT |
| vdb     | 253:16    | 0   | <b>40</b> G | 0    | disk |            |
| └-vdb1  | 253:17    | 0   | 20G         | 0    | part |            |
| vda     | 253:0     | 0   | 20G         | 0    | disk |            |
| ∟vda1   | 253:1     | 0   | 20G         | 0    | part | 1          |
| [root@1 | .0-10-33- | -83 | ~]# .       | _    |      |            |

#### 使用fdisk命令删除原来的分区并创建新分区。

[root@10-10-33-83 ~]# fdisk /dev/vdb Welcome to fdisk (util-linux 2.23.2).

Changes will remain in memory only, until you decide to write them. Be careful before using the write command.

Command (m for help): d Selected partition 1 Partition 1 is deleted Command (m for help): n Partition type: primary (0 primary, 0 extended, 4 free) D extended e Select (default p): p Partition number (1-4, default 1): 1 First sector (2048-83886079, default 2048): Using default value 2048 Last sector, +sectors or +size{K,M,G} (2048-83886079, default 83886079): Using default value 83886079 Partition 1 of type Linux and of size 40 GiB is set

Command (m for help): p

Disk /dev/vdb: 42.9 GB, 42949672960 bytes, 83886080 sectors Units = sectors of 1 \* 512 = 512 bytes Sector size (logical/physical): 512 bytes / 512 bytes I/O size (minimum/optimal): 512 bytes / 512 bytes Disk label type: dos Disk identifier: 0x83c59f49

Device Boot Start End Blocks Id System /dev/vdb1 2048 83886079 41942016 83 Linux

Command (m for help): wq The partition table has been altered!

Calling ioctl() to re-read partition table. Syncing disks. [root010-10-33-83 ~]# \_

#### 注:删除分区不会造成数据盘内数据的丢失。

检查文件系统,并扩容。

注:不同文件系统下,检查和扩容的命令不同,请您确认自己的文件系统类型,并按照相应的操作步骤操作。

ext4文件系统

分别执行e2fsck -f /dev/vdb1和 resize2fs /dev/vdb1进行检查和扩容操作。

Iroot@10-10-33-83 ~ ]# e2fsck -f /dev/vdb1 e2fsck 1.42.9 (28-Dec-2013) Pass 1: Checking inodes, blocks, and sizes Pass 2: Checking directory structure Pass 3: Checking directory connectivity Pass 4: Checking reference counts Pass 5: Checking group summary information /dev/vdb1: 2497/1310720 files (0.2% non-contiguous), 135794/5242624 blocks Iroot@10-10-33-83 ~ ]# resize2fs /dev/vdb1 resize2fs 1.42.9 (28-Dec-2013) Resizing the filesystem on /dev/vdb1 to 10485504 (4k) blocks. The filesystem on /dev/vdb1 is now 10485504 blocks long.

[root010-10-33-83 ~]# \_

使用mount命令,重新挂载磁盘。

| [root010-10-33 | -83 ~]# <mark>m</mark> o | ount /d     | lev/vdl | b1 /dat | ta   |             |
|----------------|--------------------------|-------------|---------|---------|------|-------------|
| [root@10-10-33 | -83 ~] <b>#</b> at       | -Th         |         |         |      |             |
| Filesystem     | Туре                     | Size        | Used    | Avail   | Use% | Mounted on  |
| devtmpfs       | devtmpfs                 | 415M        | 0       | 415M    | 0%   | ∕dev        |
| tmpfs          | tmpfs                    | 426M        | 0       | 426M    | 0%   | /dev/shm    |
| tmpfs          | tmpfs                    | 426M        | 12M     | 415M    | 3%   | ∕run        |
| tmpfs          | tmpfs                    | 426M        | 0       | 426M    | 0%   | /sys/fs/cgr |
| /dev/vda1      | xfs                      | 20G         | 1.9G    | 19G     | 10%  | /           |
| tmpfs          | tmpfs                    | 86M         | 0       | 86M     | 0%   | /run/user/  |
| /dev/vdb1      | ext4                     | <b>40</b> G | 85M     | 38G     | 1%   | ∕data       |
| Troot@i0-i0-33 | -83 ]# _                 |             |         |         |      |             |
|                |                          |             |         |         |      |             |

## xfs文件系统

执行xfs\_repair /dev/vdb1检查文件系统。

| [root@1 | 10-10-3  | 3-83  | ~]# 1                | sbl        | k .     |            |  |  |  |
|---------|----------|-------|----------------------|------------|---------|------------|--|--|--|
| NAME    | MAJ:MI   | N RM  | SIZE                 | RO 7       | TYPE    | OUNTPO INT |  |  |  |
| vdb     | 253:16   | 0     | 40G                  | 0.         | disk    |            |  |  |  |
| └-vdb1  | 253:17   | 0     | 20G                  | 0 ]        | part    |            |  |  |  |
| vda     | 253:0    | 0     | 20G                  | 0 (        | disk    |            |  |  |  |
| └-vda1  | 253:1    | 0     | 20G                  | <b>Ø</b> ) | part .  |            |  |  |  |
| [root@1 | 10-10-33 | 3-83  | ~ <mark>]</mark> # × | fs_        | repa i: | /dev/vdb1  |  |  |  |
| Phase 1 | 1 – find | d and | l veri               | fy :       | super   | lock       |  |  |  |
| Phase 2 | 2 - usii | ng ir | iterna               | 1 le       | og      |            |  |  |  |
|         | - zero   | o log | [                    |            |         |            |  |  |  |

- scan filesystem freespace and inode maps... - found root inode chunk Phase 3 - for each AG... - scan and clear agi unlinked lists... - process known inodes and perform inode discovery... - agno = 0- aqno = 1- agno = 2- agno = 3- process newly discovered inodes... Phase 4 - check for duplicate blocks... - setting up duplicate extent list... - check for inodes claiming duplicate blocks... - aqno = 0- aqno = 1- aqno = 2- aqno = 3Phase 5 - rebuild AG headers and trees... - reset superblock... Phase 6 - check inode connectivity... - resetting contents of realtime bitmap and summary inodes - traversing filesystem .... - traversal finished ... - moving disconnected inodes to lost+found ... Phase 7 - verify and correct link counts... done

#### 使用mount命令,重新挂载磁盘。

| ognoring arono i |                      |         |              |             |      |                |
|------------------|----------------------|---------|--------------|-------------|------|----------------|
| [root@10-10-33-  | -83 ~] <b># m</b> ou | ınt ∕de | ev/vdb       | o1 ∕dat     | a    |                |
| [root@10-10-33-  | -83 ~]#              |         |              |             |      |                |
| [root@10-10-33-  | -83 ~]# df           | –Th     |              |             |      |                |
| Filesystem       | Туре                 | Size    | Used         | Avail       | Use% | Mounted on     |
| devtmpfs         | devtmpfs             | 415M    | 0            | 415M        | 0%   | ∕de∨           |
| tmpfs            | tmpfs                | 426M    | 0            | 426M        | 0%   | /dev/shm       |
| tmpfs            | tmpfs                | 426M    | 12M          | 415M        | 3%   | ∕run           |
| tmpfs            | tmpfs                | 426M    | 0            | 426M        | 0%   | /sys/fs/cgroup |
| /dev/vda1        | xfs                  | 20G     | <b>1.9</b> G | <b>19</b> G | 10%  | /              |
| tmpfs            | tmpfs                | 86M     | 0            | 86M         | 0%   | /run/user/0    |
| /dev/vdb1        | xfs                  | 20G     | 69M          | 20G         | 1%   | ∕data          |
| [root@10-10-33-  | -83 ~]#              |         |              |             |      |                |

执行xfs\_growfs命令扩容。

| [root@10   | -10-33  | -83 ~] <mark># xf</mark> s | s_grow | fs ∕da | ıta         |          |                                |
|------------|---------|----------------------------|--------|--------|-------------|----------|--------------------------------|
| meta-data  | a=/dev/ | ∕vdb1 🐂                    |        | isi    | ze=517      | Ζ        | agcount=4, agsize=1310656 blks |
|            | =       |                            |        | sec    | :tsz=5:     | 12       | attr=2, projid32bit=1          |
|            | =       |                            |        | cro    | ;=1         |          | finobt=0 spinodes=0            |
| data       | =       |                            |        | bsi    | ze=409      | 96       | blocks=5242624, imaxpct=25     |
|            | =       |                            |        | sur    | nit=0       |          | swidth=0 blks                  |
| naming     | =vers   | ion 2                      |        | bsi    | ze=409      | 96       | ascii-ci=0 ftype=1             |
| loq        | =inte   | rna l                      |        | bsi    | ze=409      | 96       | blocks=2560, version=2         |
| 5          | =       |                            |        | sec    | tsz=5:      | 12       | sunit=0 blks, lazy-count=1     |
| realtime   | =none   |                            |        | ext    | .sz=409     | 96       | blocks=0, rtextents=0          |
| data blo   | cks cha | anged from                 | 52426  | 24 to  | 10485       | 504      |                                |
| [root010   | -10-33  | -83 ~]# df                 | –Th    |        |             |          |                                |
| Filesyste  | em      | Туре                       | Size   | Used   | Avail       | Use%     | Mounted on                     |
| devtmpfs   |         | devtmpfs                   | 415M   | 0      | 415M        | 0%       | : ∕de∨                         |
| tmpfs      |         | tmpfs                      | 426M   | 0      | 426M        | 0%       | /dev/shm                       |
| tmpfs      |         | tmpfs                      | 426M   | 12M    | 415M        | 3%       | : ∕run                         |
| tmpfs      |         | tmpfs                      | 426M   | 0      | 426M        | 0%       | /sys/fs/cgroup                 |
| /dev/vda1  | 1       | xfs                        | 20G    | 1.9G   | <b>19</b> G | 10%      |                                |
| tmnfs      |         | tmnfs                      | 86M    | Й      | 86M         | <u> </u> | /run/user/0                    |
| /dev/vdb:  | 1       | xfs                        | 40G    | 69M    | 40G         | 12       | /data                          |
| From ( 040 | -10-77  | 07 714                     |        |        |             |          |                                |

# 单分区数据盘\_Windows

如果主机之前只划分过1个分区,并使用NTFS/FAT文件系统,那么可以使用如下方法进行扩容。

注意:

磁盘扩容操作前请确认,若数据盘中有数据,建议您先备份数据。 云硬盘只有当处于可用状态时才可以扩容。由于需要卸载云硬盘,故会中断您的业务,所以请您谨慎操作。

操作须知:

• 本示例环境版本:

View basic information about your computer

Windows edition -

Windows Server 2012 R2 Datacenter

© 2013 Microsoft Corporation. All rights reserved.

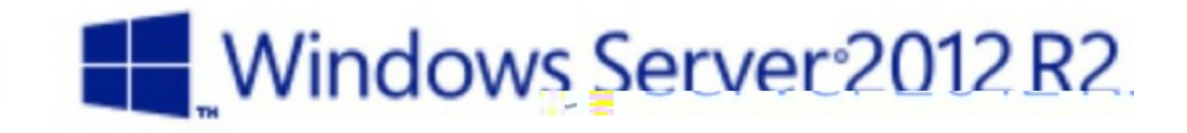

System

Common MMA CDU 210 CUs (A secondar)

Deserver

| Processor:                    | Common KVIVI CPU 2.19 GHz (4 processors)            |                 |
|-------------------------------|-----------------------------------------------------|-----------------|
| Installed memory (RAM):       | 8.00 GB                                             |                 |
| System type:                  | 64-bit Operating System, x64-based processor        |                 |
| Pen and Touch:                | No Pen or Touch Input is available for this Display | /               |
| Computer name, domain, and    | workgroup settings                                  |                 |
| Computer name:                | Windows2012R2                                       | Change settings |
| Full computer name:           | Windows2012R2                                       |                 |
| Computer description:         |                                                     |                 |
| Workgroup:                    | WORKGROUP                                           |                 |
| • 本示例中,Disk1为云硬盘挂载点,请您根据实际情况接 | 操作。若没有查看到相应设备,请您检查云硬盘挂载信息与状态。                       |                 |

### 具体操作:

• 查看当前挂载情况。

| 3           |           |      | Dis <mark>k</mark> Mana | gement |          | ↔ <u> </u>      |
|-------------|-----------|------|-------------------------|--------|----------|-----------------|
| File Action | View Help |      |                         |        |          |                 |
| I I I I     | 👔 🚯 📷     |      |                         |        |          |                 |
| Volume      | Layout    | Type | File System             | Status | Capacity | Free Spa % Free |

| i (C:)<br>I New Volume (D:<br>I System Reserved | Simple<br>) Simple<br>I Simple                         | Basic<br>Basic<br>Basic       | NTFS<br>NTFS<br>NTFS | Healthy (B<br>Healthy (P<br>Healthy (S                | 39.66 GB<br>10.00 GB<br>350 MB | 28.29 GB<br>9.96 GB<br>89 MB | 71 %<br>100 %<br>25 % |
|-------------------------------------------------|--------------------------------------------------------|-------------------------------|----------------------|-------------------------------------------------------|--------------------------------|------------------------------|-----------------------|
| <b>Disk 0</b><br>Basic<br>40.00 GB<br>Online    | <b>System Reserv</b><br>350 MB NTFS<br>Healthy (Syster | <b>ved</b><br>n, Active, Pri  | mary Parl H          | <b>(C:)</b><br>39.66 GB NTFS<br>Healthy (Boot, Page F | ile, Crash Durr                | np, Primary Part             | ition)                |
| <b>Disk 1</b><br>Basic<br>10.00 GB<br>Online    | <b>New Volume</b><br>10.00 GB NTFS<br>Healthy (Prima   | ( <b>D:)</b><br>ry Partition) |                      |                                                       |                                |                              |                       |
|                                                 |                                                        |                               |                      |                                                       |                                |                              |                       |

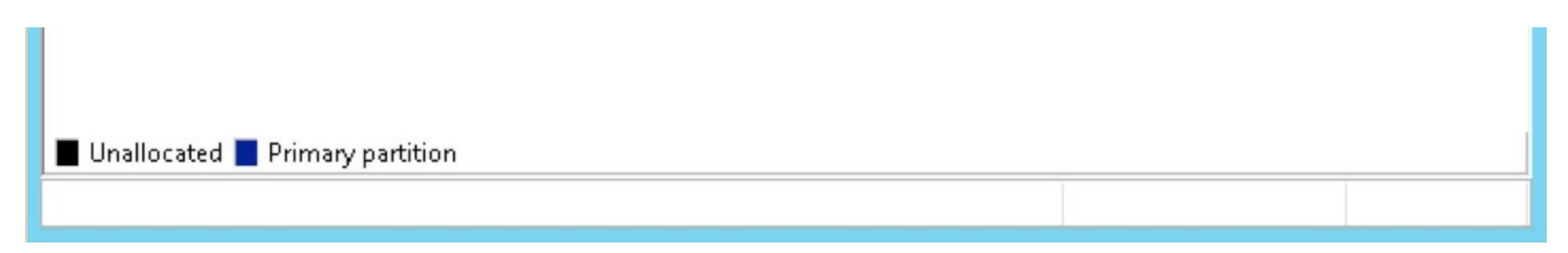

#### • 在操作系统与控制台中卸载云硬盘,具体步骤见卸载云硬盘章节。

#### • 通过云盘控制台扩容云硬盘。

| 资源ID | 硬盘名称   | 可用区     | 业务组▼ | 配置 | 类型▼   | 挂载主机 | 挂载点 | 状态▼  | 创建时间14     | 到期时间11     | 操作    |     |
|------|--------|---------|------|----|-------|------|-----|------|------------|------------|-------|-----|
|      | mytest | 北京二可用区B | 未分组  | 10 | 普通数据盘 |      |     | • 可用 | 2017-12-12 | 2018-01-12 | 详情 挂载 | 扩容。 |

| 扩容           |                |           |      |    |     |              | $(\mathbf{x})$   |
|--------------|----------------|-----------|------|----|-----|--------------|------------------|
| 硬盘名称<br>硬盘容量 | mytest<br>10 G |           |      |    |     | 付费方式<br>到期时间 | 月付<br>2018-01-12 |
| 硬盘容量         | 500            | 1000 1500 | 2000 | 20 | G × | 当前支付金额为      | 购至月底的费用          |
|              |                |           |      |    |     | 应 孙姜价 ⑦      | 2.92元<br>取消 确定   |

#### • 在控制台中挂载云硬盘,具体步骤见挂载云硬盘章节。

• 挂载完成后,在操作系统内查看磁盘大小。

| <b>Disk 1</b><br>Basic<br>20.00 GB<br>Online | <b>New Volume (D:)</b><br>10.00 GB NTFS<br>Healthy (Primary Partition) | 10.00 GB<br>Unallocated |
|----------------------------------------------|------------------------------------------------------------------------|-------------------------|
|                                              |                                                                        |                         |

• 右键单击新分区D空白处,选择扩展卷。

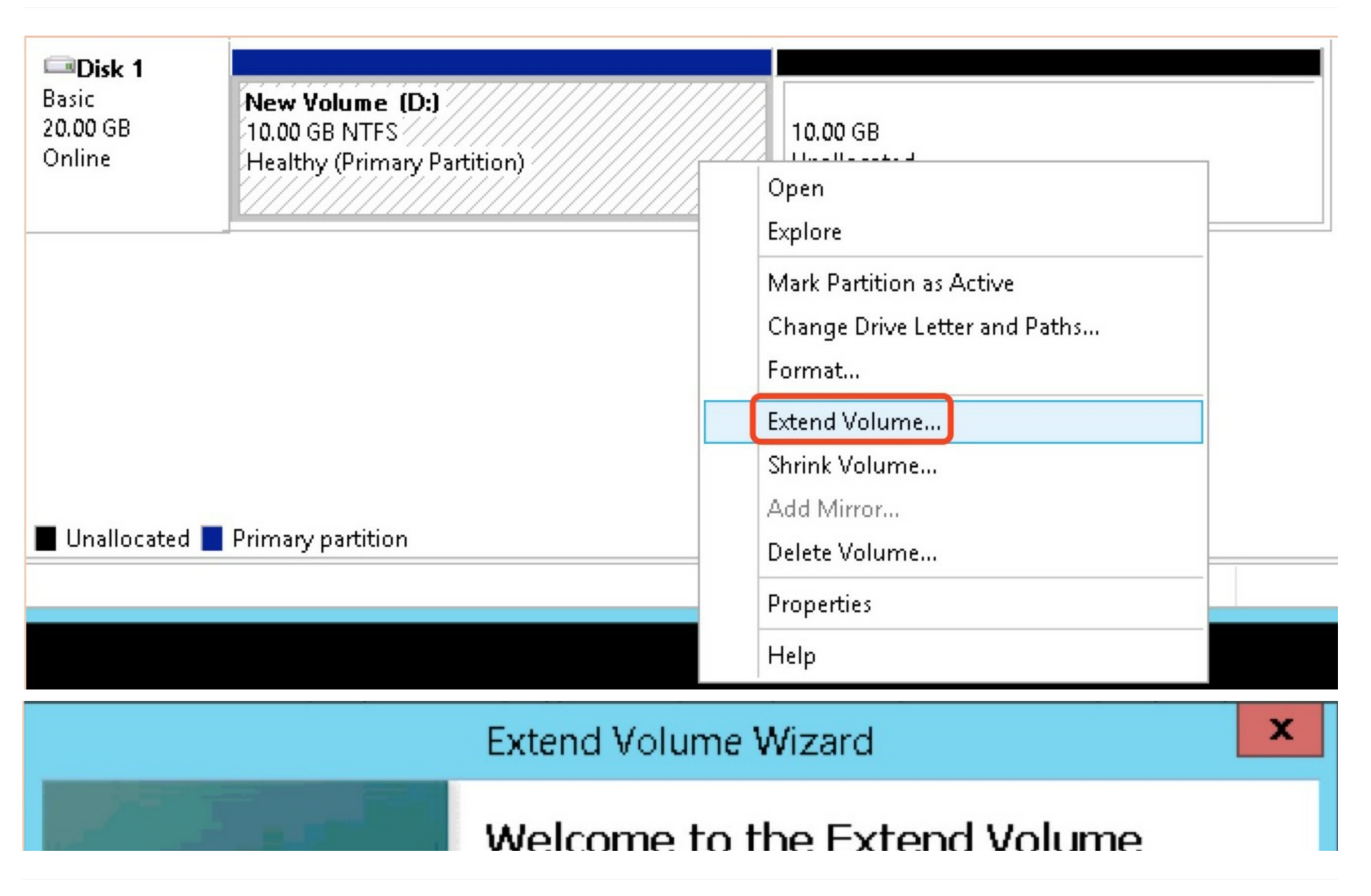

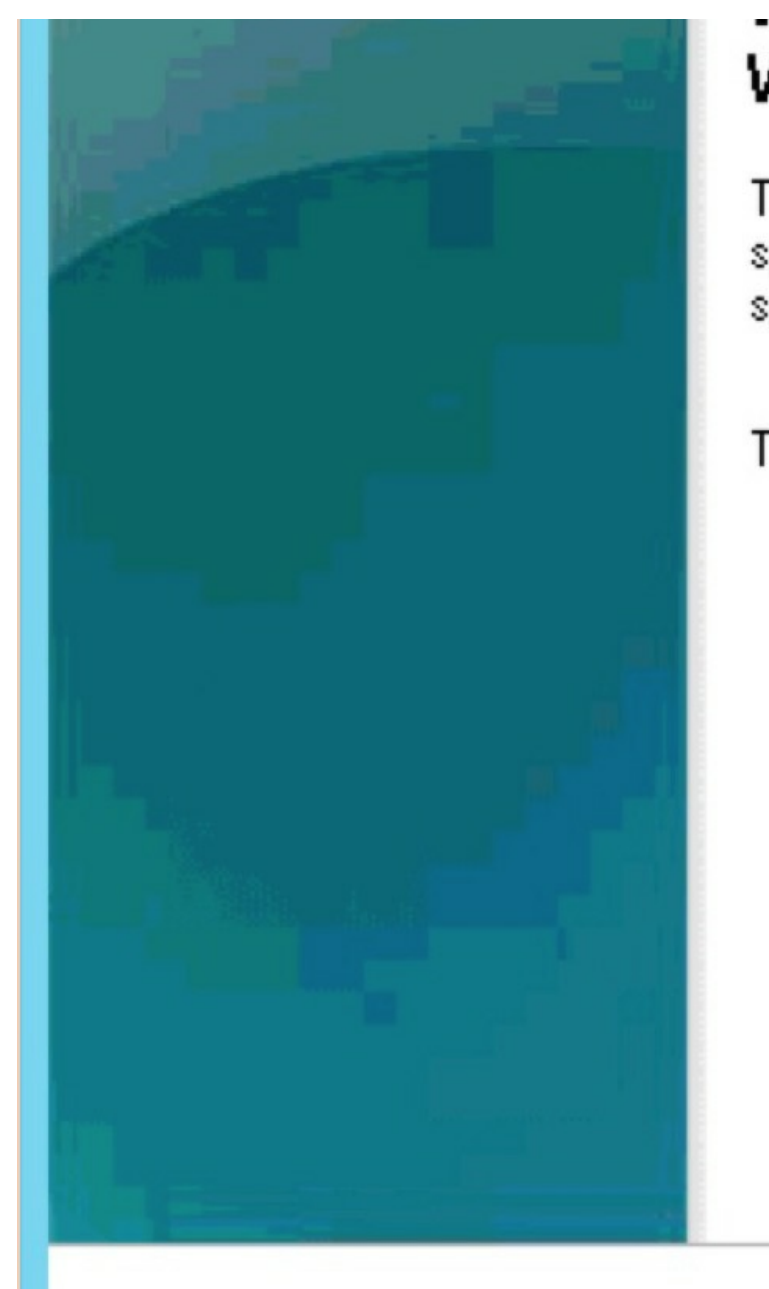

# Wizard

This wizard helps you increase the size of simple and spanned volumes. You can extend a volume by adding space from one or more additional disks.

To continue, click Next.

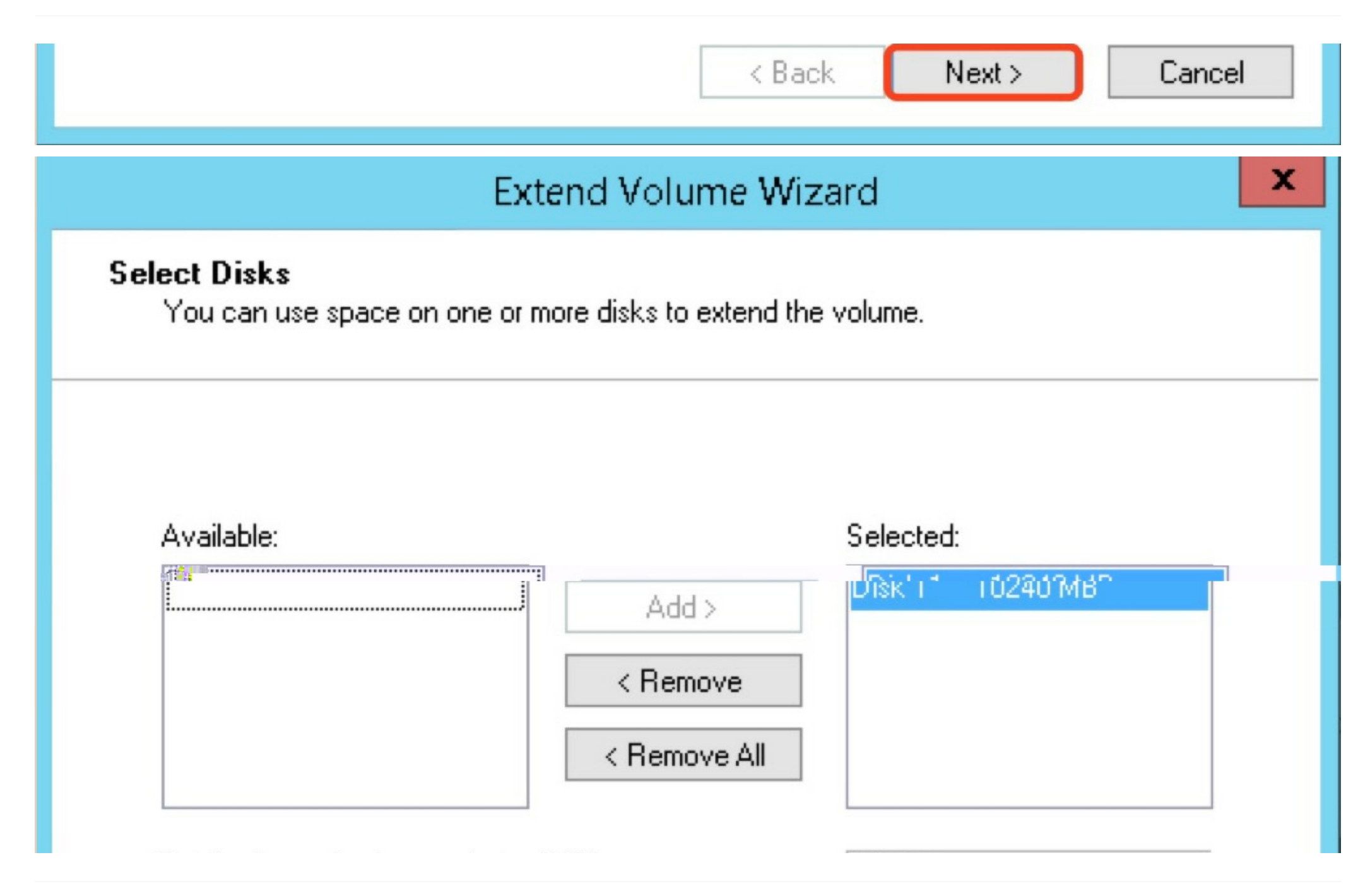

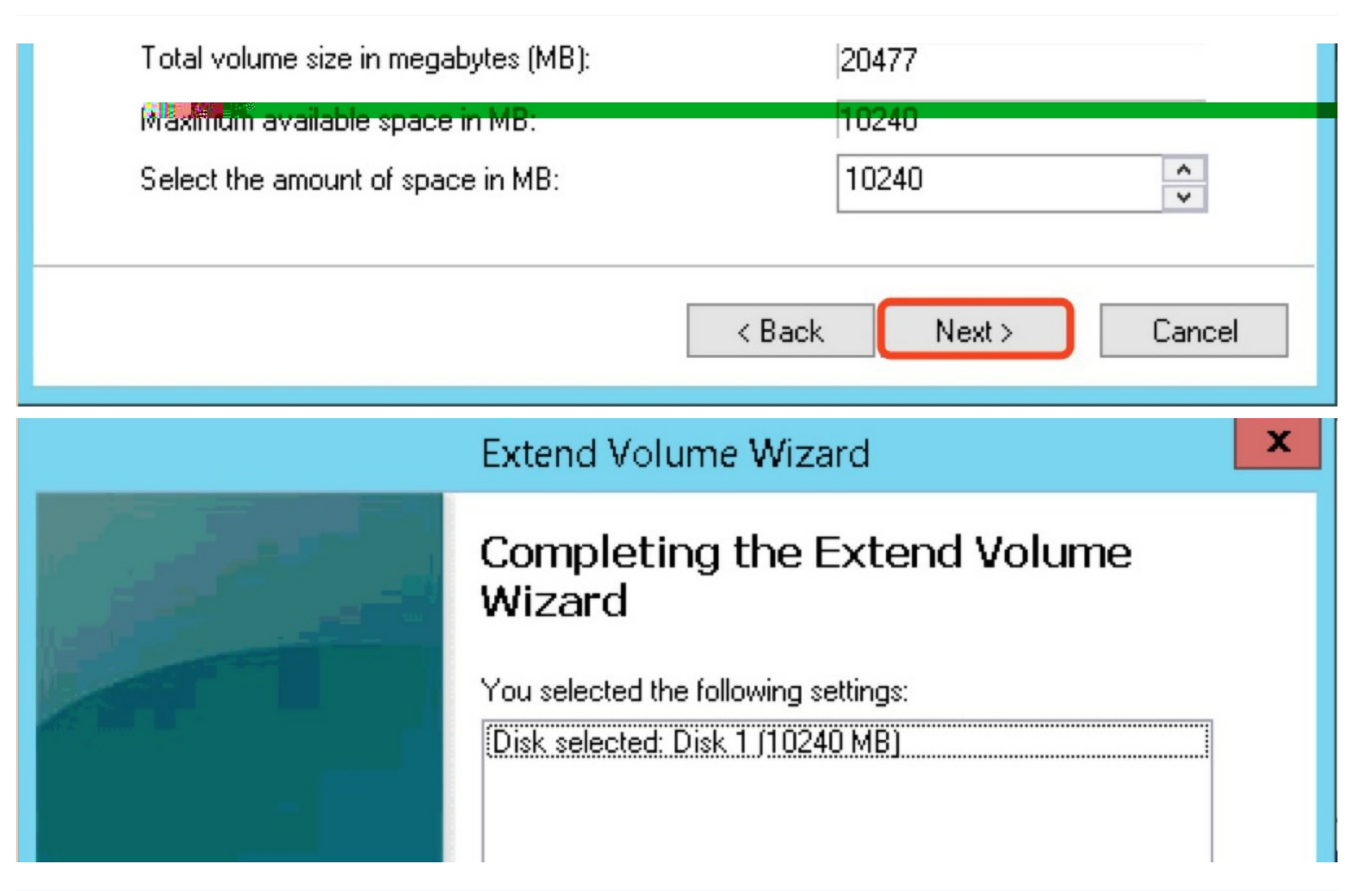

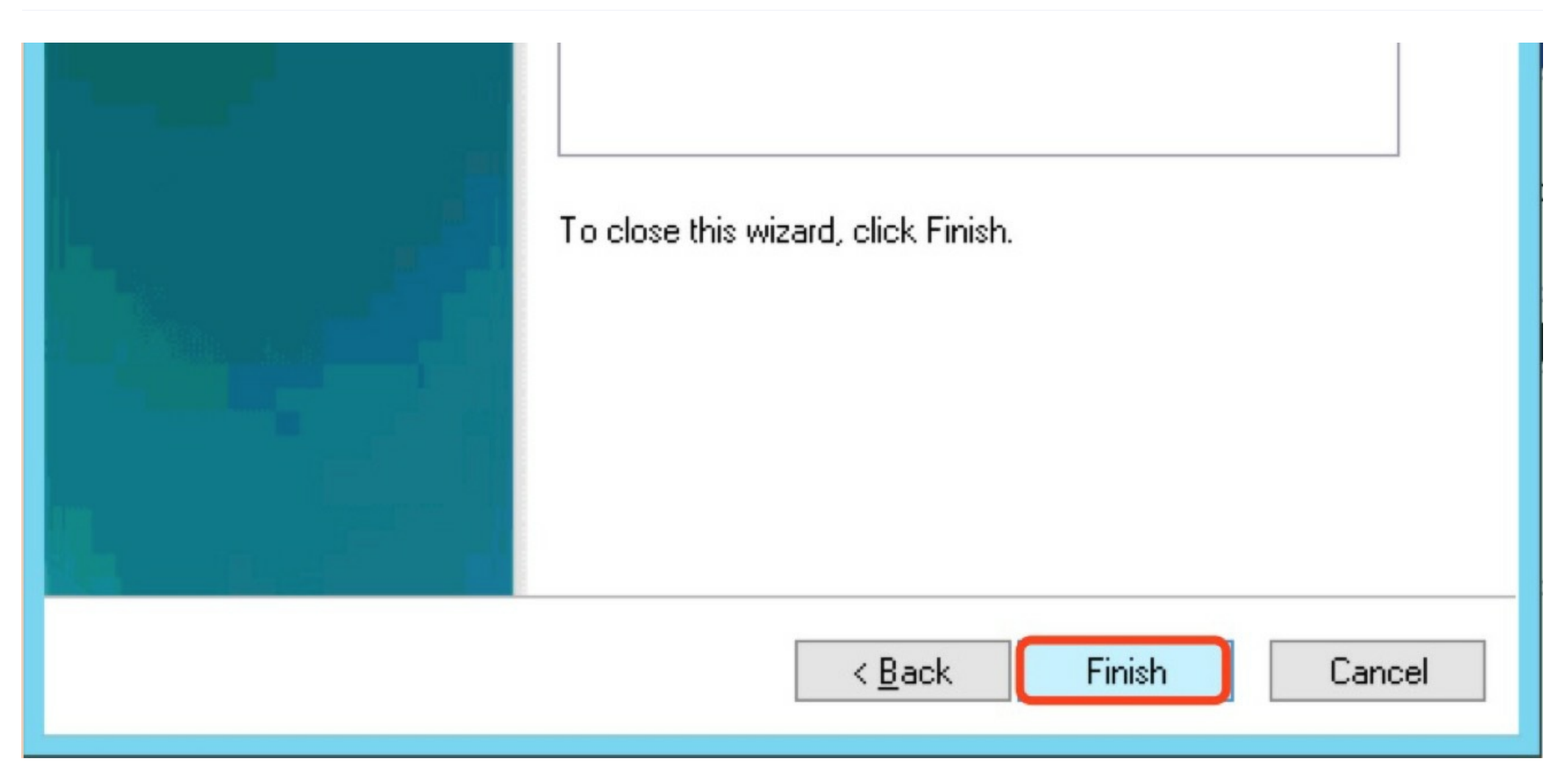

• 查看扩容后分区情况。

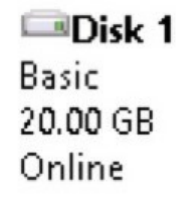

| New Vo  | olume (  | (D:)          |  |
|---------|----------|---------------|--|
| 20.00 G | B NTFS   |               |  |
| Healthy | / (Prima | ry Partition) |  |

## 多分区数据盘\_Linux

本操作示例默认数据盘容量小于2TiB,若数据盘容量大于2TiB,请参考《2TiB磁盘分区扩容》章节。 如果主机之前划分过多个分区,那么可以使用如下方法进行扩容。

注意:

建议您不要在云主机上对云硬盘进行分区,以免影响云硬盘的扩容。

磁盘扩容操作前请确认,若数据盘中有数据,建议您先备份数据。

云硬盘只有当处于可用状态时才可以扩容。由于需要卸载云硬盘,故会中断您的业务,所以请您谨慎操作。

由于新扩容的空间是附加在虚拟磁盘末端的,所以对于多分区场景,只支持对排在最后的分区进行扩容。

#### 操作须知:

- 本示例使用fdisk命令作为案例,parted命令不能与fdisk命令交叉使用。\
- 本示例中, 云硬盘挂载点为/dev/vdb, 请您根据实际情况操作。若没有查看到相应设备, 请您检查云硬盘挂载信息与状态。

具体操作:

• 查看当前挂载情况、文件系统类型以及分区情况

| LT OO CG T | 0 60 10 | 0 00 | - T T | -    |       |    |        |      |          |      |
|------------|---------|------|-------|------|-------|----|--------|------|----------|------|
| [root@1    | 0-25-10 | 8-56 | ~]#   | df   | -Th   |    |        |      |          |      |
| Filesys    | tem     | Туре |       | Size | : Use | ed | Avail  | Use% | Mounted  | on   |
| /dev/vd    | a1      | ext4 |       | 200  | i 1.6 | Ġ  | 17G    | 9%   | 1        |      |
| tmpfs      |         | tmpf | s     | 1.90 | ì     | 0  | 1.9G   | 0%   | /dev/sh  | n    |
| /dev/vd    | Ь1      | ext4 |       | 9.80 | i 23  | BM | 9.2G   | 1%   | /mnt/dis | sk01 |
| /dev/vd    | Ъ2      | xfs  |       | 100  | i 33  | BM | 10G    | 1%   | /mnt/dis | sk02 |
| [root01    | 0-25-10 | 8-56 | ~]#   |      |       |    |        |      |          |      |
| [root01    | 0-25-10 | 8-56 | ~]#   |      |       |    |        |      |          |      |
| [root@1    | 0-25-10 | 8-56 | ~]#   | lst  | lk    |    |        |      |          |      |
| NAME       | MAJ:MIN | RM S | IZE   | RO   | TYPE  | MC | OUNTPO | INT  |          |      |
| vda        | 252:0   | 0    | 20G   | 0    | disk  |    |        |      |          |      |
| └─vda1     | 252:1   | 0    | 20G   | 0    | part  | 1  |        |      |          |      |
| ∨db        | 252:16  | 0    | 20G   | 0    | disk  |    |        |      |          |      |
| −vdb1      | 252:17  | 0    | 10G   | 0    | part  | /n | mt/dis | sk01 |          |      |
| └─vdb2     | 252:18  | 0    | 10G   | 0    | part  | /1 | mt/dis | skØ2 |          |      |

注:lsblk命令结果显示vdb下有两个分区vdb1、vdb2,为多分区,可按照本文档所述方案扩容。其它情况请参考相应的文档进行扩容。

#### • 在操作系统与控制台中卸载云硬盘,具体步骤见卸载云硬盘章节。通过云盘控制台扩容云硬盘。

| 资源ID | 硬盘名称   | 可用区     | 业务组▼ | 配置          | 类型▼   | 挂载主机 | 挂载点 | 状态▼  | 创建时间北      | 到期时间11     | 操作 |    |    |    |
|------|--------|---------|------|-------------|-------|------|-----|------|------------|------------|----|----|----|----|
|      | mytest | 北京二可用区B | 未分组  | <u>4</u> 10 | 普通数据盘 |      |     | • 可用 | 2017-12-12 | 2018-01-12 | 详情 | 挂载 | 扩容 | 01 |

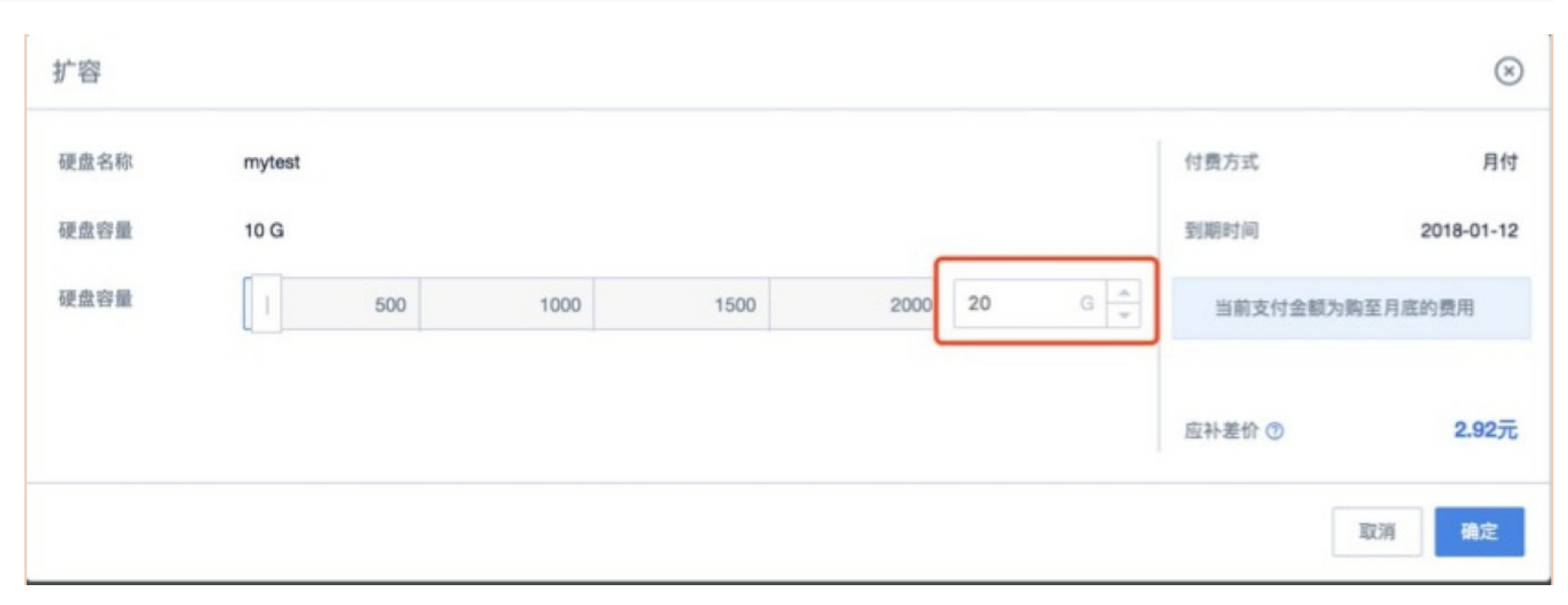

• 在控制台中挂载云硬盘,具体步骤见挂载云硬盘章节。挂载完成后,在操作系统内查看磁盘大小。

## [root@10-9-143-3 /]# fdisk -l /dev/vdb

```
Disk /dev/vdb: 21.5 GB, 21474836480 bytes
16 heads, 63 sectors/track, 41610 cylinders
Units = cylinders of 1008 * 512 = 516096 bytes
Sector size (logical/physical): 512 bytes / 512 bytes
I/O size (minimum/optimal): 512 bytes / 512 bytes
Disk identifier: 0xfa8f50b5
```

| Device Boot | Start     | End    | Biderse  | ч          | System     |
|-------------|-----------|--------|----------|------------|------------|
| /dev/vdb1   | 1         | 10404  | 5243584+ | 83         | Linux      |
| /des/v/Vab/ | 1 1/24/05 | 220505 | 53242104 | <u></u> }: | s _ intrux |

• 使用fdisk命令删除第二个分区(/dev/vdb2)并创建新分区。

[root@10-9-143-3 /]# fdisk /dev/vdb]

WARNING: DOS-compatible mode is deprecated. It's strongly recommended to switch off the mode (command 'c') and change display units to sectors (command 'u').

Command (m for help):

```
Disk /dev/vdb: 21.5 GB, 21474836480 bytes
16 heads, 63 sectors/track, 41610 cylinders
Units = cylinders of 1008 * 512 = 516096 bytes
Sector size (logical/physical): 512 bytes / 512 bytes
I/0 size (minimum/optimal): 512 bytes / 512 bytes
Disk identifier: 0xfa8f50b5
```

| Device Boot | Start | End   | Blocks   | Id | System |
|-------------|-------|-------|----------|----|--------|
| /dev/vdb1   | 1     | 10404 | 5243584+ | 83 | Linux  |
| /dev/vdb2   | 10405 | 20805 | 5242104  | 83 | Linux  |

```
Command (m for help): d
Partition number (1-4): 2
```

```
Command (m for help): n
Command action
e extended
p primary partition (1-4)
P
Partition number (1-4): 2
First cylinder (10405-41610, default 10405):
```

```
llsing default value 10405
```

Last cylinder, +cylinders or +size{K,M,G} (10405-41610, default 41610): Using default value 41610

Command (m for help): p

```
Disk /dev/vdb: 21.5 GB, 21474836480 bytes
16 heads, 63 sectors/track, 41610 cylinders
Units = cylinders of 1008 * 512 = 516096 bytes
Sector size (logical/physical): 512 bytes / 512 bytes
I/O size (minimum/optimal): 512 bytes / 512 bytes
Disk identifier: 0xfa8f50b5
```

| Device Boot | Start | End   | Blocks   | Id | System |
|-------------|-------|-------|----------|----|--------|
| /dev/vdb1   | 1     | 10404 | 5243584+ | 83 | Linux  |
| /dev/vdb2   | 10405 | 41610 | 15727824 | 83 | Linux  |

Command (m for help): w The partition table has been altered!

Calling ioctl() to re-read partition table. Syncing disks.

#### 注:删除分区不会造成数据盘内数据的丢失。

• 检查文件系统,并扩容。

注:不同文件系统下,检查和扩容的命令不同,请您确认自己的文件系统类型,并按照相应的操作步骤操作。

ext文件系统

• 分别执行e2fsck -f /dev/vdb2和 resize2fs /dev/vdb2进行检查和扩容操作。

[root@10-9-143-3 /]# e2tsck -t /dev/vdb2 e2fsck 1.41.12 (17-May-2010) 第一步:检查inode,块,和大小 第二步:检查目录结构 第3步:检查目录连接性 Pass 4: Checking reference counts 第5步:检查簇概要信息 /dev/vdb2: 11/327680 files (0.0% non-contiguous), 55902/1310526 blocks [root@10-9-143-3 /]# resize2fs /dev/vdb2 resize2fs 1.41.12 (17-May-2010) Resizing the filesystem on /dev/vdb2 to 3931956 (4k) blocks. The filesystem on /dev/vdb2 is now 3931956 blocks long.

• 使用mount命令,重新挂载磁盘。

| [root@10-9-14 | 3-3 /]# | mount | /dev/\ | /db1 / | /mnt/disk01 |
|---------------|---------|-------|--------|--------|-------------|
| [root@10-9-14 | 3-3 /]# | mount | /dev/v | /db2 / | /mnt/disk02 |
| [root@10-9-14 | 3-3 /]# | df -h |        |        |             |
| Filesystem    | Size    | Used  | Avail  | Use%   | Mounted on  |
| /dev/vda1     | 20G     | 2.0G  | 17G    | 11%    | /           |
| tmpfs         | 467M    | 0     | 467M   | 0%     | /dev/shm    |
| /dev/vdb1     | 5.0G    | 138M  | 4.6G   | 3%     | /mnt/disk01 |
| /dev/vdb2     | 15G     | 141M  | 14G    | 1%     | /mnt/disk02 |

xfs文件系统

• 执行xfs\_repair /dev/vdb2检查文件系统。

| Phase 1 - find and verify superblock                                         |
|------------------------------------------------------------------------------|
| Phase 2 - using internal log                                                 |
| - zero log                                                                   |
| - scan filesystem freespace and inode maps                                   |
| - found root inode chunk                                                     |
| Phase 3 - for each AG                                                        |
| <ul> <li>scan and clear agi unlinked lists</li> </ul>                        |
| <ul> <li>process known inodes and perform inode discovery</li> </ul>         |
| - agno = 0                                                                   |
| - agno = 1                                                                   |
| - agno = 2                                                                   |
| - agno = 3                                                                   |
| <ul> <li>process newly discovered inodes</li> </ul>                          |
| Phase 4 - check for duplicate blocks                                         |
| <ul> <li>setting up duplicate extent list</li> </ul>                         |
| <ul> <li>check for inodes claiming duplicate blocks</li> </ul>               |
| - agno = 0                                                                   |
| - agno = 1                                                                   |
| - agno = 2                                                                   |
| - agno = 3                                                                   |
| Phase 5 - rebuild AG headers and trees                                       |
| - reset superblock                                                           |
| Phase 6 - check inode connectivity                                           |
| <ul> <li>resetting contents of realtime bitmap and summary inodes</li> </ul> |
| - traversing filesystem                                                      |
| - traversal finished                                                         |
| <ul> <li>moving disconnected inodes to lost+found</li> </ul>                 |
| Phase 7 - verify and correct link counts                                     |
| done                                                                         |

• 使用mount命令,重新挂载磁盘。

| 云硬盘し | JDisk |
|------|-------|
|------|-------|

| [root@10-25-242 | -234 ^ | ]# mou                | ınt ∕de | ev/vdb | o1 /mnt/disk01/ |
|-----------------|--------|-----------------------|---------|--------|-----------------|
| [root@10-25-242 | -234 ^ | ] <mark># m</mark> ou | ınt ∕de | ev/vdb | 02 /mnt/disk02/ |
| [root@10-25-242 | -234 ^ | ´]# df                | -h      |        |                 |
| Filesystem      | Size   | Used                  | Ava i l | Use%   | Mounted on      |
| ∕dev∕vda1       | 20G    | 1.6G                  | 17G     | 9%     | /               |
| tmpfs           | 1.9G   | 0                     | 1.9G    | 0%     | /dev/shm        |
| /dev/vdb1       | 5.0G   | 33M                   | 5.0G    | 1%     | ∕mnt/disk01     |
| /dev/vdb2       | 5.0G   | 33M                   | 5.ØG    | 1%     | /mnt/disk02     |
| [root@10-25-242 | -234 ^ | ´]#                   |         |        |                 |

• 执行xfs\_growfs命令扩容。

| [root@10                         | -25-242-234   | ~]# ×f: | s_growf | fs ∕mnt/disk0 | 2/                            |
|----------------------------------|---------------|---------|---------|---------------|-------------------------------|
| meta-data                        | a=/dev/vdb2   |         |         | 1S1ZC=256     | agcount=4, agsize=327632 blks |
|                                  |               |         |         | sectsz=512    | attr=2, projid32bit=0         |
| data                             |               |         |         | bsize=4096    | blocks=1310526, imaxpct=25    |
|                                  | =             |         |         | sunit=0       | swidth=0 blks                 |
| naming                           | =version 2    |         |         | bsize=4096    | ascii-ci=0                    |
| log                              | =internal     |         |         | bsize=4096    | blocks=2560, version=2        |
| -                                | =             |         |         | sectsz=512    | sunit=0 blks, lazy-count=1    |
| realtime =none                   |               |         |         | extsz=4096    | blocks=0, rtextents=0         |
| data blocks changed from 1310526 |               |         | 310526  | to 3931956    |                               |
| [root@10-25-242-234 ~]# df -h    |               |         | -h      |               |                               |
| Filesyst                         | em Size       | Used    | Ava i l | Use% Mounted  | on                            |
| /dev/vda                         | 1 20G         | 1.6G    | 17G     | 9% /          |                               |
| tmpfs                            | 1.96          | 0       | 1.96    | 0% ∕dev∕sh    | m                             |
| /dev/vdb                         | 1 <u>5.0G</u> | 33M     | 5.AG    | 1% ∕mnt/di    | sk01                          |
| /dev/vdb/                        | 2 156         | 33M     | 15G     | 1% ∕mnt/di    | sk02                          |
| [root@10-25-242-234 ~]#          |               |         |         |               |                               |

# 多分区数据盘\_Windows

如果主机之前划分过多个分区,并使用NTFS/FAT文件系统,那么可以使用如下方法进行扩容。

注意:

磁盘扩容操作前请确认,若数据盘中有数据,建议您先备份数据。 云硬盘只有当处于可用状态时才可以扩容。由于需要卸载云硬盘,故会中断您的业务,所以请您谨慎操作。 由于新扩容的空间是附加在虚拟磁盘末端的,所以对于多分区场景,只支持对排在最后的分区进行扩容。

操作须知:

• 本示例环境版本:

View basic information about your computer

Windows edition -

Windows Server 2012 R2 Datacenter

© 2013 Microsoft Corporation. All rights reserved.

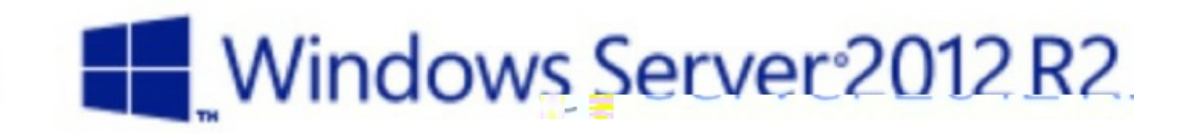

System

|--|

| Processor:                    | Common KVM CPU 2.19 GHz (4 processors)              |                   |  |  |
|-------------------------------|-----------------------------------------------------|-------------------|--|--|
| Installed memory (RAM):       | 8.00 GB                                             |                   |  |  |
| System type:                  | 64-bit Operating System, x64-based processor        |                   |  |  |
| Pen and Touch:                | No Pen or Touch Input is available for this Display |                   |  |  |
| Computer name, domain, and    | workgroup settings                                  |                   |  |  |
| Computer name:                | Windows2012R2                                       | 🚱 Change settings |  |  |
| Full computer name:           | Windows2012R2                                       |                   |  |  |
| Computer description:         |                                                     |                   |  |  |
| Workgroup:                    | WORKGROUP                                           |                   |  |  |
| • 本示例中,Disk1为云硬盘挂载点,请您根据实际情况搏 | 會作。若没有查看到相应设备,请您检查云硬盘挂载信息与状态。                       |                   |  |  |

## 具体操作:

• 查看当前挂载情况。

| 3                                                                                                    |             | Disk Management    |          | ↔ <u></u> = □ × |
|----------------------------------------------------------------------------------------------------|-------------|--------------------|----------|-----------------|
| File Action                                                                                                    | View Help   |                    |          |                 |
| Image: A state of the state of the state | 👔 🖬 🔹 📷     |                    |          |                 |
| Volume                                                                                                    | Layout Type | File System Status | Capacity | Free Spa % Free |

| 📼 (C:)<br>📼 New Volume (D<br>📼 New Volume®E:<br>📼 System Reserved                                                                                                    | Simple<br>:) Simple<br>:) Simple<br>d Simple | Basic<br>Basic<br>Basic<br>Basic | NTFS<br>NTFS<br>NTFS<br>NTFS                              | Healthy (P 299<br>Healthy (P 4.<br>Healthy (P 5.<br>Healthy (See 32) | 55.GBU 22.39.GBU<br>88 GB 4.85 GB<br>11 GB 5.08 GB<br>MR 80 MR | 71, %, , , , , , , , , , , , , , , , , , |
|----------------------------------------------------------------------------------------------------|----------------------------------------------|----------------------------------|-----------------------------------------------------------|----------------------------------------------------------------------|----------------------------------------------------------------|------------------------------------------|
| Disk 0 Basic 40.00 GB Online System Reserved Basic Basic Basi |                                              |                                  | <b>(C:)</b><br>39.66 GB NTFS<br>Healthy (Boot, Page File, | Cr <mark>ach D</mark> ump, Primary Par                               | tition)                                                        |                                          |
| Disk 1 Basic 10.00 GB Online Online                                                                                                    |                                              |                                  | <b>New Volume (E</b><br>5.11 GB NTFS<br>Healthy (Primary  | E:)<br>y Partition)                                                  |                                                                |                                          |
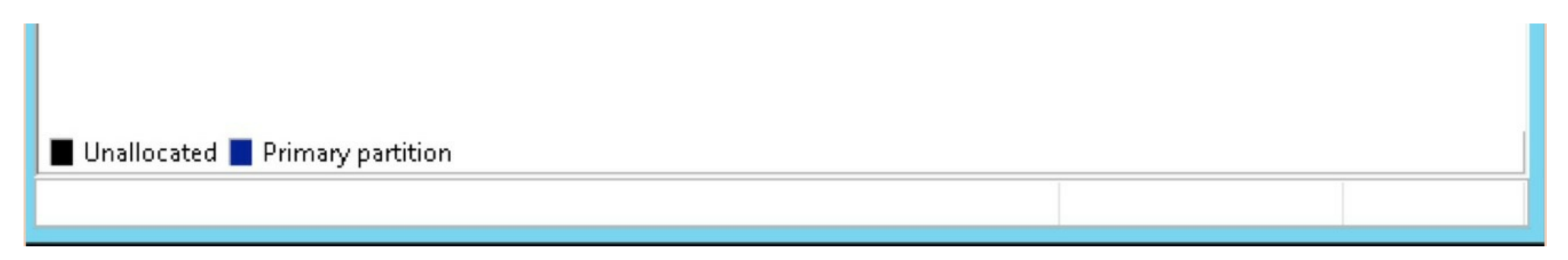

## • 在操作系统与控制台中卸载云硬盘,具体步骤见卸载云硬盘章节。

• 通过云盘控制台扩容云硬盘。

| 资源ID | 硬盘名称   | 可用区     | 业务组▼ | 配置 | 类型▼   | 挂载主机 | 挂载点 | 状态▼  | 创建时间11     | 到期时间11     | 操作    |    |    |
|------|--------|---------|------|----|-------|------|-----|------|------------|------------|-------|----|----|
|      | mytest | 北京二可用区B | 未分组  | 10 | 普通数据盘 |      |     | • 可用 | 2017-12-12 | 2018-01-12 | 详情 挂载 | 扩容 | 01 |

| 扩容           |                |           |         |     |                   | $(\times)$       |
|--------------|----------------|-----------|---------|-----|-------------------|------------------|
| 硬盘名称<br>硬盘容量 | mytest<br>10 G |           |         |     | 付费方式<br>到期时间      | 月付<br>2018-01-12 |
| 硬盘容量         | 500            | 1000 1500 | 2000 20 | G × | 当前支付金额为<br>应补差价 ⑦ | 购至月底的费用<br>2.92元 |
|              |                |           |         |     |                   | 取消 确定            |

## • 在控制台中挂载云硬盘,具体步骤见挂载云硬盘章节。

• 挂载完成后,在操作系统内查看磁盘大小。

| Disk 1                      |                                                                |                                                                |                         |
|-----------------------------|----------------------------------------------------------------|----------------------------------------------------------------|-------------------------|
| Basic<br>20.00 GB<br>Online | New Volume (D:)<br>4.88 GB NTFS<br>Healthy (Primary Partition) | New Volume (E:)<br>5.11 GB NTFS<br>Healthy (Primary Partition) | 10.00 GB<br>Unallocated |

• 右键单击新分区E(最后一个分区)空白处,选择"扩展卷"。

| <b>Disk 1</b><br>Basic<br>20.00 GB<br>Online | Disk 1       New Volume (D:)         .00 GB       4.88 GB NTFS         .01 ne       Healthy (Primary Partition) |  |                                                                     |  |  |  |  |  |
|----------------------------------------------|----------------------------------------------------------------------------------------------------|--|---------------------------------------------------------------------|--|--|--|--|--|
|                                              |                                                                                                    |  | Open<br>Explore                                                     |  |  |  |  |  |
|                                              |                                                                                                    |  | Mark Partition as Active<br>Change Drive Letter and Paths<br>Format |  |  |  |  |  |
|                                              |                                                                                                    |  | Extend Volume                                                       |  |  |  |  |  |
|                                              |                                                                                                    |  | Shrink Volume                                                       |  |  |  |  |  |
|                                              | Duinean an atitica                                                                                              |  | Add Mirror                                                          |  |  |  |  |  |
|                                              | Primary partition                                                                                               |  | Delete Volume                                                       |  |  |  |  |  |
|                                              |                                                                                                    |  | Properties                                                          |  |  |  |  |  |
|                                              |                                                                                                    |  | Help                                                                |  |  |  |  |  |

• 查看扩容后分区情况。

| Disk 1           |                             |                             |
|------------------|-----------------------------|-----------------------------|
| Basic            | <b>New Volume (D:)</b>      | New Volume (E:)             |
| 2 <b>0.00</b> GB | 4.88 GB NTFS                | 15.11 GB NTFS               |
| Online           | Healthy (Primary Partition) | Healthy (Primary Partition) |

# 2TiB数据盘分区扩容\_Linux

本操作示例针对磁盘容量大于2TiB,无法通过fdisk命令进行分区的场景,通过parted命令进行分区。如果主机磁盘容量大于2TiB,那么可以使用如下方法进行分区,扩容。

## 注意:

建议您不要在云主机上对云硬盘进行分区,以免影响云硬盘的扩容。

磁盘扩容操作前请确认,若数据盘中有数据,建议您先备份数据。

云硬盘只有当处于可用状态时才可以扩容。由于需要 云硬盘,故会中断您的业务,所以请您谨慎操作。

使用parted命令之后及时生效,请您确认操作之后再执行命令。

```
分区完成之后需要单独格式化,否则不能直接使用。
```

## 操作须知:

• 本示例环境版本:

[root@10-25-242-234 ~]# cat /etc/issue CentOS release 6.5 (Final) Kernel \r on an \m [root@10-25-242-234 ~]# uname -r

```
2.6.32-696.30.1.el6.centos.plus.x86_64
[root@10-25-242-234 ~]#
```

- 本示例使用parted命令作为案例, parted命令不能与fdisk命令交叉使用。
- 本示例中, 云硬盘挂载点为/dev/vdb, 请您根据实际情况操作。若没有查看到相应设备, 请您检查云硬盘挂载信息与状态。

## 具体操作:

## 新购数据盘分区

- 在控制台挂载云硬盘,具体步骤见挂载云硬盘章节。
- 挂载完成后,在操作系统内查看磁盘大小。

## [root@10-25-242-234 ~]# fdisk -1 /dev/vdb

Disk /dev/vdb: 3221.2 GB, 3221225472000 bytes 16 heads, 63 sectors/track, 6241523 cylinders Units = cylinders of 1008 \* 512 = 516096 bytes Sector size (logical/physical): 512 bytes / 512 bytes I/O size (minimum/optimal): 512 bytes / 512 bytes Disk identifier: 0x0000000

• 使用parted命令对/dev/vdb进行分区。

| [root@10-25-242-234 ~]# parted /dev/vdb                                        |
|--------------------------------------------------------------------------------|
| GNU Parted 2.1                                                                 |
| Using /dev/vdb                                                                 |
| Welcome to GNU Parted! Type 'help' to view a list of commands.                 |
| (parted) p                                                                     |
| Error: /dev/vdb: unrecognised disk label                                       |
| (parted) mklabel                                                               |
| New disk label type? gpt 只有gpt才支持大于2TiB的磁盘                                     |
| (parted) mkpart                                                                |
| Partition name? []? Linux                                                      |
| File system type? [ext2]? ext4   无效,需重新格式化                                     |
| Start? U                                                                       |
| End? 3000G 网络盆刀区的起始位五相终止位五                                                     |
| Warning: The resulting partition is not properly aligned for best performance. |
| Ignore/Cancel? Ignore                                                          |
| (parted) quit_                                                                 |

## • 查看磁盘分区是否成功。

| [root@1 | [root@10-25-242-234 ~]# lsblk |       |        |      |        |                         |             |  |  |  |  |
|---------|-------------------------------|-------|--------|------|--------|-------------------------|-------------|--|--|--|--|
| NAME    | MAJ:MIN                       | RM    | SIZE   | RO   | TYPE   | MOUNTPOINT              |             |  |  |  |  |
| vdb     | 252:16                        | 0     | ЗT     | 0    | disk   |                         |             |  |  |  |  |
| ∽vdb1   | 252:17                        | 0     | 2.7T   | 0    | part   |                         |             |  |  |  |  |
| vda     | 252:0                         | 0     | 20G    | 0    | disk   |                         |             |  |  |  |  |
| ∽vda1   | 252:1                         | 0     | 20G    | 0    | part   | /                       |             |  |  |  |  |
| [root@1 | 10-25-242                     | 2-234 | 1~]#   | Ь1}  | < i d  |                         |             |  |  |  |  |
| /dev/vd | la1: UUII                     | )="95 | 550874 | 10-f | `44d-4 | 4dd4-85a7-d78573982b2e" | TYPE="ext4" |  |  |  |  |
| [root01 | 10-25-242                     | 2-234 | 1~]#   |      |        |                         |             |  |  |  |  |

• 格式化对应磁盘分区。

注:本操作以xfs文件系统为例,如果想格式化为ext4文件系统,请执行命令mkfs.ext4 /dev/vdb1

| [root@10- | -25-242-234 ~]# mkfs.xfs  | ∕dev/vdb1      |                             |      |
|-----------|---------------------------|----------------|-----------------------------|------|
| meta-data | a=/dev/vdb1               | isize=256      | agcount=4, agsize=183105468 | blks |
|           |                           | sectsz=512     | attr=2, projid32bit=0       |      |
| data      | =                         | bsize=4096     | blocks=732421870, imaxpct=5 |      |
|           |                           | sunit=0        | swidth=0 blks               |      |
| naming    | =version 2                | bsize=4096     | ascii-ci=0                  |      |
| log       | =internal log             | bsize=4096     | blocks=357627, version=2    |      |
|           |                           | sectsz=512     | sunit=0 blks, lazy-count=1  |      |
| realtime  | =none                     | extsz=4096     | blocks=0, rtextents=0       |      |
| [root@10- | -25-242-234 ~]# blkid     |                |                             |      |
| /dev/vda1 | l: UUID="95508740-f44d-4d | ld4-85a7-d7857 | '3982b2e" TYPE="ext4"       |      |
| /dev/vdb1 | l: UUID="d0773b7e-b4a9-40 | d5-8161-57a84  | lccbe091" TYPE="xfs"        |      |
| [root010- | -25-242-234 ~]#           |                |                             |      |

• 使用mount命令挂载磁盘。

| [root@10-25-242-234 ~]# mount /dev/vdb1 /mnt/ |        |       |         |      |            |  |  |  |  |
|-----------------------------------------------|--------|-------|---------|------|------------|--|--|--|--|
| [root@10-25-242                               | -234 ~ | ]# df | -h      |      |            |  |  |  |  |
| Filesystem                                    | Size   | Used  | Ava i l | Use% | Mounted on |  |  |  |  |
| /dev/vda1                                     | 20G    | 1.6G  | 17G     | 9%   | 1          |  |  |  |  |
| tmpfs                                         | 1.9G   | 0     | 1.9G    | 0×   | ∕dev/shm   |  |  |  |  |
| /dev/vdb1                                     | 2.8T   | 33M   | 2.8T    | 1%   | ∕mnt       |  |  |  |  |
| [root010-25-242                               | -234 ~ | ]#    |         |      |            |  |  |  |  |

## 扩容大于2TiB磁盘

• 查看当前挂载情况、文件系统类型及分区情况。

| [root@1                 | 0-25-24 | 2-234 | ·~]#  | df   | -Th    |         |      |          |    |  |
|-------------------------|---------|-------|-------|------|--------|---------|------|----------|----|--|
| Filesys                 | tem     | Туре  | : S:  | ize  | Used   | Ava i l | Use% | Mounted  | on |  |
| /dev/vd                 | .a1     | ext4  | t á   | 20G  | 1.6G   | 17G     | 9%   | 1        |    |  |
| tmpfs                   |         | tmpf  | `s 1  | .9G  | 0      | 1.9G    | 0%   | /dev/shr | n  |  |
| /dev/vd                 | Ь1      | xfs   | 2     | . 8T | 33M    | 2.8T    | 1%   | ∕mnt     |    |  |
| [root@10-25-242-234 ~]# |         |       |       |      |        |         |      |          |    |  |
| [root@1                 | 0-25-24 | 2-234 | ⊦ ~]# | lsl  | olk    |         |      |          |    |  |
| NAME                    | MAJ:MIN | RM    | SIZE  | RO   | TYPE   | MOUNTPO | DINT |          |    |  |
| ∨db                     | 252:16  | 0     | ЗТ    | 0    | disk   |         |      |          |    |  |
| ∽vdb1                   | 252:17  | 0     | 2.7T  | 0    | part , | ∕mnt    |      |          |    |  |
| ∨da                     | 252:0   | 0     | 20G   | 0    | disk   |         |      |          |    |  |
| └─vda1                  | 252:1   | 0     | 20G   | 0    | part , | /       |      |          |    |  |

## 注:若为裸盘数据盘(无分区),请参考裸盘数据盘\_Linux章节扩容。

• 在操作系统与控制台中卸载云硬盘,具体步骤见卸载云硬盘章节。通过云盘控制台扩容云硬盘。

| 资源ID | 硬曲名称    | 可用区     | 业房组▼      | 1000   | 供型▼   | 挂账主机 | 挂载点 | 状态▼  | 创建时间11     | 到期时间11.    | 摄作 |      |     |     |
|------|---------|---------|-----------|--------|-------|------|-----|------|------------|------------|----|------|-----|-----|
|      | bigdisk | 上海二可用区C | brucetest | A 3000 | 普通数据盘 |      |     | • 可用 | 2018-12-17 | 2019-01-17 | 详情 | 挂载 扩 | -12 | *** |

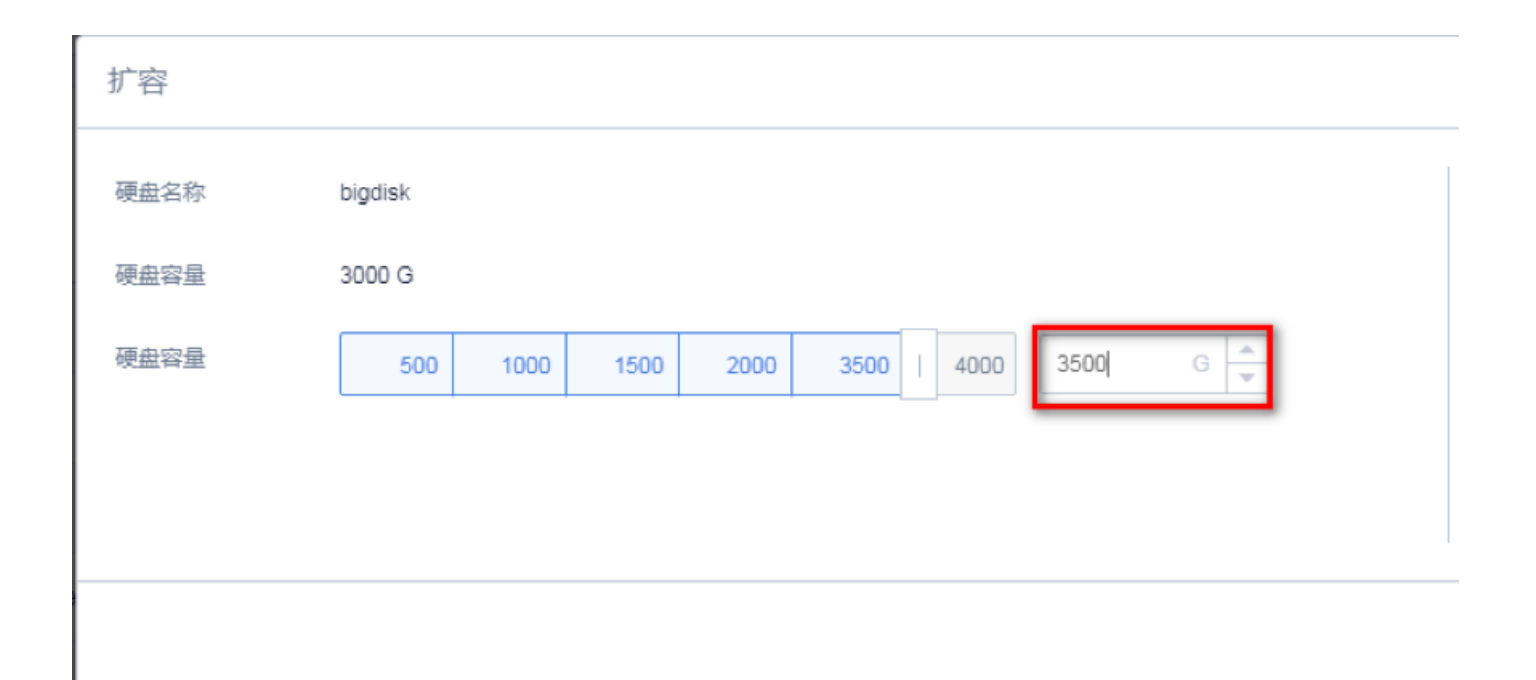

### • 在控制台挂载云硬盘,具体步骤见挂载云硬盘章节。挂载完成后,在操作系统内查看磁盘大小。

### [root@10-25-242-234 ~]# fdisk -1 /dev/vdb

WARNING: GPT (GUID Partition Table) detected on '/dev/vdb'! The util fdisk doesn 't support GPT. Use GNU Parted.

```
Disk /dev/vdb: 3758.1 GB, 3758096384000 bytes
255 heads, 63 sectors/track, 456895 cylinders
Units = cylinders of 16065 * 512 = 8225280 bytes
Sector size (logical/physical): 512 bytes / 512 bytes
I/O size (minimum/optimal): 512 bytes / 512 bytes
Disk identifier: 0x0000000
```

| Device Boot         | Start | End    | Blocks      | Id | System |
|---------------------|-------|--------|-------------|----|--------|
| /dev/vdb1           | 1     | 267350 | 2147483647+ | ee | GPT    |
| [root@10-25-242-234 | ~]#   |        |             |    |        |

## • 使用parted命令删除原来的分区并创建新分区。

parted /dev/vdb

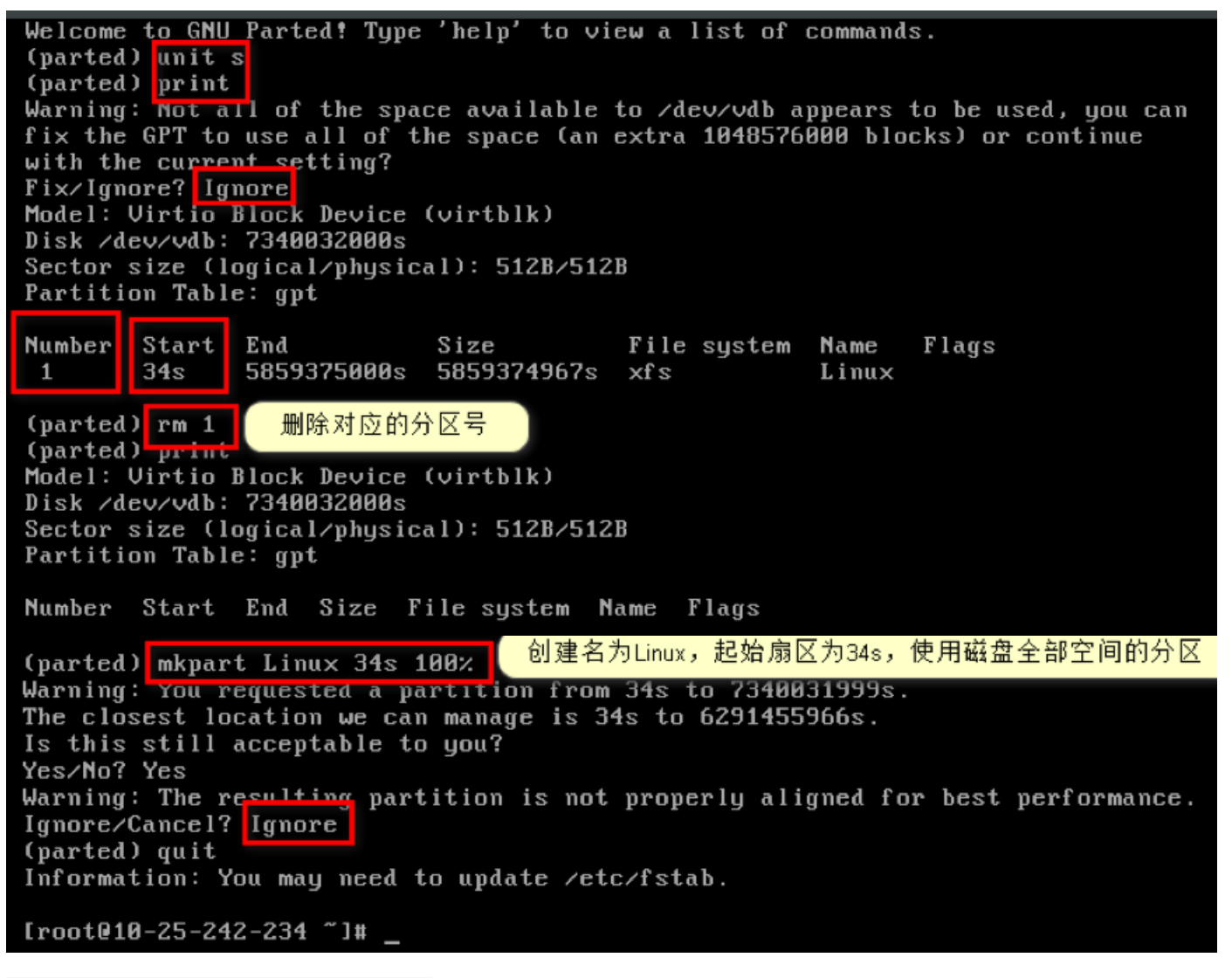

注:删除分区不会造成数据盘内数据的丢失。

## • 检查文件系统、并扩容。

注:不同文件系统下,检查和扩容的命令不同,请您确认自己的文件系统类型,并按照相应的操作步骤操作。

xfs文件系统

执行xfs\_repair /dev/vdb1检查文件系统。

| Phase 1 - | find and verify superblock                               |
|-----------|----------------------------------------------------------|
| Phase 2 - | using internal log                                       |
| -         | zero log                                                 |
| -         | scan filesystem freespace and inode maps                 |
| -         | found root inode chunk                                   |
| Phase 3 - | for each AG                                              |
| -         | scan and clear agi unlinked lists                        |
| -         | process known inodes and perform inode discovery         |
| -         | $agno = \Theta$                                          |
| -         | agno = 1                                                 |
| -         | agno = 2                                                 |
| -         | agno = 3                                                 |
| -         | process newly discovered inodes                          |
| Phase 4 - | check for duplicate blocks                               |
| -         | setting up duplicate extent list                         |
| -         | check for inodes claiming duplicate blocks               |
| -         | agno = 0                                                 |
| -         | agno = 1                                                 |
| -         | agno = 2                                                 |
| -         | agno = 3                                                 |
| Phase 5 - | rebuild AG headers and trees                             |
| -         | reset superblock                                         |
| Phase 6 - | check inode connectivity                                 |
| -         | resetting contents of realtime bitmap and summary inodes |
| -         | traversing filesystem                                    |
| -         | traversal finished                                       |
| -         | moving disconnected inodes to lost+found                 |
| Phase 7 - | verify and correct link counts                           |
| done      |                                                          |

使用mount命令,重新挂载磁盘。

| [root@10-25-242 | -234 ~ | ]# mou | ınt ∠de | ev/vdł | o1 /mnt/   |
|-----------------|--------|--------|---------|--------|------------|
| [root010-25-242 | -234 ~ | ]# df  | -h      |        |            |
| Filesystem      | Size   | Used   | Ava i l | Use%   | Mounted on |
| /dev/vda1       | 20G    | 1.6G   | 17G     | 9%     | 1          |
| tmpfs           | 1.9G   | Й      | 1.96    | 0%     | ∕dev/shm   |
| /dev/vdb1       | 2.8T   | 33M    | 2.8T    | 1%     | ∕mnt       |
| [root010-25-242 | -234   | 1# _   |         |        |            |

## 执行xfs\_growfs命令扩容。

| [root010  | -25-242-234 | ł~]#  | ×f s | :_growf | 's ∕mĭ | ıt∕    |                                  |
|-----------|-------------|-------|------|---------|--------|--------|----------------------------------|
| meta-data | a=/dev/vdbi | L     |      |         | 1S1Z6  | e=256  | agcount=4, agsize=183105468 blks |
|           |             |       |      |         | sects  | sz=512 | attr=2, projid32bit=0            |
| data      |             |       |      |         | bsize  | e=4096 | blocks=732421870, imaxpct=5      |
|           |             |       |      |         | sunit  | t=0    | swidth=0 blks                    |
| naming    | =version 2  | 2     |      |         | bsize  | e=4096 | ascii-ci=0                       |
| log       | =internal   |       |      |         | bsize  | e=4096 | blocks=357627, version=2         |
|           |             |       |      |         | sects  | sz=512 | sunit=0 blks, lazy-count=1       |
| realtime  | =none       |       |      |         | extsz  | z=4096 | blocks=0, rtextents=0            |
| data bloo | cks changed | l fro | n 73 | 242187  | '0 to  | 786431 | .991                             |
| [root@10  | -25-242-234 | { ~]# | df   | -h      |        |        |                                  |
| Filesyste | em Siz      | e U:  | sed  | Ava i l | Use%   | Mounte | ed on                            |
| /dev/vda: | 1 26        | )G 1  | .6G  | 17G     | 9%     | /      |                                  |
| tmpfs     | 1 (         | ic .  | Q    | 1.90    | 0%     | /dev/s | hm                               |
| /dev/vdb: | 1 3.6       | )T    | 33M  | 3.0T    | 1%     | ∕mnt   |                                  |
| [root010  | -25-242-234 | t ]#  |      |         |        |        |                                  |

## ext文件系统

执行e2fsck -f /dev/vdb1命令检查文件系统。

| [root@10-25-242-234 ~]# e2fsck -f /dev/vdb1                                    |
|--------------------------------------------------------------------------------|
| e2fsck 1.41.12 (17-May-2010)                                                   |
| Pass 1: Checking inodes, blocks, and sizes                                     |
| Pass 2: Checking directory structure                                           |
| Pass 3: Checking directory connectivity                                        |
| Pass 4: Checking reference counts                                              |
| Pass 5: Checking group summary information                                     |
| /dev/vdb1: 11/183107584 files (0.0% non-contiguous), 11544252/732421870 blocks |

执行resize2fs /dev/vdb1进行扩容操作。

[root@10-25-242-234 ~]# resize2fs /dev/vdb1 resize2fs 1.41.12 (17-May-2010) Resizing the filesystem on /dev/vdb1 to 786431991 (4k) blocks. The filesystem on /dev/vdb1 is now 786431991 blocks long.

使用mount命令,重新挂载磁盘。

| [root@10-25-242 | -234 ~ | ]# mou | ınt ∕de     | ev/vd1 | o1 /mnt/   |
|-----------------|--------|--------|-------------|--------|------------|
| [root@10-25-242 | -234 ~ | ]# df  | -h          |        |            |
| Filesystem      | Size   | Used   | Ava i l     | Use%   | Mounted on |
| /dev/vda1       | 20G    | 1.6G   | <b>17</b> G | 9%     | /          |
| tmpfs           | 1.90   | 6      | 1.90        | 0%     | ∕dev/shm   |
| /dev/vdb1       | 2.9T   | 72M    | 2.8T        | 1%     | ∕mnt       |
| [root@10-25-242 | -234   | J# _   |             |        |            |

# 创建快照

## • 选择需创建快照的云硬盘,点击"快照"按钮。

🧮 云主机 UHost

| 主机管理 | こ 云盘管理            | 镜像管理 快照管理 硬件 | 隔离组  |              |         |      |      |            |            |         |     |
|------|-------------------|--------------|------|--------------|---------|------|------|------------|------------|---------|-----|
|      |                   |              |      |              |         |      |      |            |            |         |     |
| 创建   | 云 <b>硬盘</b> 续费 更改 | 山务组 删除       |      |              |         |      |      |            |            | Q       |     |
|      | 资源ID              | 硬盘名称         | 业务组▼ | 配置           | 类型▼     | 挂戴主机 | 状态▼  | 创建时间11     | 到期时间11     | 操作      |     |
|      | bsr-05j2bwaz      | udisk_test   | 未分组  | <u>A</u> 20  | RSSD数据盘 |      | • 可用 | 2021-02-02 | 2021-03-02 | 详情 挂載 扩 | 容 … |
|      |                   |              | 未分组  | <u>/</u> 20  | RSSD数据盘 |      | • 可用 | 2020-12-28 | 2021-03-01 | 详情 挂载 扩 | 容快照 |
|      |                   |              | 未分组  | <u>A</u> 20  | RSSD数据盘 |      | • 可用 | 2020-12-23 | 2021-03-01 | 洋情 挂載 扩 | 容续费 |
|      | 1.00              |              | 未分组  | <u>(</u> 20) | RSSD数据盘 |      | • 可用 | 2020-12-10 | 2021-03-01 | 详情を注意しず | 容删除 |
|      |                   | et           | 未分组  | <u>4</u> 20  | RSSD数据盘 |      | • 可用 | 2020-11-16 | 2021-03-01 | 详情 挂载 扩 | 容 … |

• 开通快照服务。

| 隔离组 |                     |                                                                                   |      |           |          |
|-----|---------------------|-----------------------------------------------------------------------------------|------|-----------|----------|
|     | 开通快照服               | 务                                                                                 |      | $\otimes$ |          |
|     | 硬盘名称                | udisk_test                                                                        | 购买数量 | 1         |          |
|     | 硬盘容量                | 20G                                                                               | 付费方式 | 月付 ~      | 劃间11     |
|     | 快照                  | 关闭 -> <b>开启</b>                                                                   |      | 购至月末 ~    | 1 02 02  |
|     |                     |                                                                                   | 月单价  | 4 元/月     | 1-02-02  |
|     | <ul> <li></li></ul> | 2照服务后,每块云盘可创建3个快照,开免费升通数据万舟(现存万舟计 ×<br>行退费处理)。数据方舟是支持精确到秒级恢复的连接数据保护系统,详<br>如居方舟文档 |      | 2         | 20-12-28 |
|     | II JUS              |                                                                                   |      | 2         | 20-12-23 |
|     |                     |                                                                                   | 合计费用 | 3.8 元     | 20-12-10 |
|     |                     |                                                                                   |      |           | 20-11-16 |
|     |                     |                                                                                   |      | 取消 确定     | 20-11-04 |
|     |                     |                                                                                   |      |           |          |

• 再次选择需创建快照的云硬盘,点击"快照"按钮,制作快照。

#### 🚍 云主机 UHost

| 主机管理 | こ 天盘管理            | 镜像管理 快照管理 硬件隔 | 离组   |             |         |      |      |            |            |                      |
|------|-------------------|---------------|------|-------------|---------|------|------|------------|------------|----------------------|
|      |                   |               |      |             |         |      |      |            |            |                      |
| 创建   | 云 <b>硬盘</b> 续费 更改 | 型务组 删除        |      |             |         |      |      |            |            |                      |
|      | 资源ID              | 硬盘名称          | 业务组▼ | 配置          | 类型▼     | 挂载主机 | 状态▼  | 创建时间11     | 到期时间1L     | 操作                   |
|      | bsr-05j2bwaz      | udisk_test    | 未分组  | <b>4</b> 20 | RSSD数据盘 |      | • 可用 | 2021-02-02 | 2021-03-02 | 详情 挂载 扩容 …           |
|      |                   | -             | 未分组  | <b>A</b> 20 | RSSD数据盘 |      | ●可用  | 2020-12-28 | 2021-03-01 | 洋情 挂载 扩容 完隆<br>快照    |
|      | -                 |               | 未分组  | <b>4</b> 20 | RSSD数据盘 |      | • 可用 | 2020-12-23 | 2021-03-01 | 洋情 挂载 扩容 续费          |
|      | -                 |               | 未分组  | <b>A</b> 20 | RSSD数据盘 |      | ●可用  | 2020-12-10 | 2021-03-01 | 更成业分组<br>详情 挂载 扩容 删除 |
|      |                   | च             | 未分组  | <b>A</b> 20 | RSSD数据盘 |      | ●可用  | 2020-11-16 | 2021-03-01 | 详情 挂载 扩容 …           |

| 牛隔离组  |               |              |          |
|-------|---------------|--------------|----------|
| 快照    |               | $\otimes$    |          |
| 硬盘名称  | udisk_test    |              |          |
| 地域    | 上海二           |              | 豊时间1L    |
| 可用区   | 上海二可用区A       |              | 21-02-02 |
| 硬盘容量  | 20G           |              | 20-12-28 |
| 快照名称* | snapshot-test |              | 20-12-23 |
|       |               |              | 20-12-10 |
|       |               | 取消 确定        | 20-11-16 |
| 未分组   | ▲ 20 RSSD数    | 居盘 ● 卸載中 202 | 20-11-04 |

• 选择云主机管理页/快照管理标签页,进入详情,查看快照制作进度。

| 🧱 云主机 UHost |                  |                            |      |         |            |      |              |  |  |  |  |
|-------------|------------------|----------------------------|------|---------|------------|------|--------------|--|--|--|--|
| 主机管理        | 云盘管理 镜像管理 快!     | 照管理 硬件隔离组                  |      |         |            |      |              |  |  |  |  |
| 云盘快照本地盘快照   |                  |                            |      |         |            |      | 0            |  |  |  |  |
|             | 快照服务ID           | 绑定云盘1                      | 磁盘容量 | 可用区▼    | 创建时间11     | 状态   | 撮作           |  |  |  |  |
|             |                  |                            | 20GB | 上海二可用区A | 2020-12-07 | • 可用 | 详情 进入方舟 关闭服务 |  |  |  |  |
|             |                  | peadintest                 | 20GB | 上海二可用区A | 2020-12-07 | • 可用 | 详情 进入方舟 关闭服务 |  |  |  |  |
|             | "                |                            | 20GB | 上海二可用区A | 2020-12-08 | • 可用 | 详情 进入方舟 关闭服务 |  |  |  |  |
|             |                  |                            | 20GB | 上海二可用区A | 2021-02-02 | • 可用 | 详情 进入方舟 关闭服务 |  |  |  |  |
|             | (1997)           |                            | 20GB | 上海二可用区A | 2021-02-02 | • 可用 | 详情 进入方舟 关闭服务 |  |  |  |  |
|             | snapsvc-zjm2nu3t | udisk_test<br>bsr-05j2bwaz | 20GB | 上海二可用区A | 2021-02-02 | • 可用 | 洋情 进入方舟 关闭服务 |  |  |  |  |
|             |                  |                            |      |         |            |      | く 1 > 10条/页、 |  |  |  |  |

#### < 云盘快照 / snapsvc-zjm2nu3t

|        | inaporo ginznaor           |    |    |                                |                  |         |      |      |                            |               |
|--------|----------------------------|----|----|--------------------------------|------------------|---------|------|------|----------------------------|---------------|
| 概览     |                            |    |    |                                |                  |         |      |      |                            |               |
|        |                            |    |    |                                |                  |         |      |      |                            |               |
| 进入方舟   | 关闭服务                       |    |    |                                |                  |         |      |      |                            |               |
|        |                            |    |    |                                |                  |         |      |      |                            |               |
| 基本信息   |                            |    | 快照 | 管理                             |                  |         |      |      |                            |               |
| 快照服务ID | snapsvc-zjm2nu3t           |    | 删除 | 新建快照                           |                  |         |      |      |                            | Q             |
| 绑定云盘   | udisk_test<br>bsr-05j2bwaz |    |    | 4-1 077-67-51-41               | 하뀌다              |         | 中国の日 | 48+  | ∆1/7 <del>0</del> 0+2/5141 | 45 //         |
| 云盘类型   | 云硬盘-数据盘                    |    |    | 快照着标₩                          | 」<br>天照<br>D     | 이유는 1   | 快照谷里 | 大公   | 回避电灯时儿                     | 1981 F        |
| 可用区    | 上海二可用区A                    |    |    | snapshot-test<br>snapshot-test | bsrSnap-5anpvm5w | 上海二可用区A | 20GB | • 正常 | 2021-02-02                 | 恢复磁盘 新建磁盘 删除  |
| 状态     | • 可用                       |    |    |                                |                  |         |      |      |                            |               |
|        |                            |    |    |                                |                  |         |      |      |                            | 〈 1 〉 10条/页 ~ |
|        |                            |    |    |                                |                  |         |      |      |                            |               |
| 付费信息   |                            | 续费 |    |                                |                  |         |      |      |                            |               |
| 创建时间   | 2021-02-02 11:09:57        |    |    |                                |                  |         |      |      |                            |               |
| 到期时间   | 2021-03-01 00:00:00        |    |    |                                |                  |         |      |      |                            |               |
| 付费方式   | 4.00元/月 月付                 |    |    |                                |                  |         |      |      |                            |               |

# 从快照创建数据盘

## • 快照管理标签页内,进入详情后,单击"新建磁盘"按钮。

| 🧮 云主机 UHo | ost              |                            |      |         |            |      |              |
|-----------|------------------|----------------------------|------|---------|------------|------|--------------|
| 主机管理      | 云盘管理 镜像管理        | <b>快照管理</b> 硬件隔离组          |      |         |            |      |              |
|           |                  |                            |      |         |            |      |              |
| 云盘快照      |                  |                            |      |         |            |      | Q            |
| 本地盘快照     |                  |                            |      |         |            |      |              |
|           | 快照服务ID           | 绑定云盘11                     | 磁盘容量 | 可用区▼    | 创建时间11     | 状态   | 操作           |
|           |                  | n contintent<br>u          | 20GB | 上海二可用区A | 2020-12-07 | ●可用  | 详情 进入方舟 关闭服务 |
|           |                  | postinter                  | 20GB | 上海二可用区A | 2020-12-07 | ●可用  | 洋情 进入方舟 关闭服务 |
|           |                  |                            | 20GB | 上海二可用区A | 2020-12-08 | ● 可用 | 洋情 进入方舟 关闭服务 |
|           |                  |                            | 20GB | 上海二可用区A | 2021-02-02 | • 可用 | 洋情 进入方舟 关闭服务 |
|           |                  |                            | 20GB | 上海二可用区A | 2021-02-02 | • 可用 | 洋情 进入方舟 关闭服务 |
|           | snapsvc-zjm2nu3t | udisk_test<br>bsr-05j2bwaz | 20GB | 上海二可用区A | 2021-02-02 | • 可用 | 洋情 进入方舟 关闭服务 |
|           |                  |                            |      |         |            |      | 〈 1 〉 10条页、  |

### < 云盘快照 / snapsvc-zjm2nu3t

| 概览     |                            |    |    |                                |                  |         |      |      |            |              |
|--------|----------------------------|----|----|--------------------------------|------------------|---------|------|------|------------|--------------|
|        |                            |    |    |                                |                  |         |      |      |            |              |
| 进入方舟   | 关闭服务                       |    |    |                                |                  |         |      |      |            |              |
|        |                            |    |    |                                |                  |         |      |      |            |              |
| 基本信息   |                            |    | 快照 | 管理                             |                  |         |      |      |            |              |
| 快照服务ID | snapsvc-zjm2nu3t           |    | 删除 | 新建快照                           |                  |         |      |      |            | Q            |
| 绑定云盘   | udisk_test<br>bsr-05i2bwaz |    |    |                                |                  |         |      |      |            |              |
|        |                            |    |    | 快照名称11                         | 快照ID             | 可用区▼    | 快照容量 | 状态   | 创建时间11     | 操作           |
| 云盘奕型   | 云硬盘-数据盘                    |    |    |                                |                  |         |      |      |            |              |
| 可用区    | 上海二可用区A                    |    |    | snapshot-test<br>snapshot-test | bsrSnap-5anpvm5w | 上海二可用区A | 20GB | • 正常 | 2021-02-02 | 恢复磁盘新建磁盘删除   |
| 状态     | • 可用                       |    |    |                                |                  |         |      |      |            |              |
|        |                            |    |    |                                |                  |         |      |      |            | 〈 1 〉 10条页 ~ |
|        |                            |    |    |                                |                  |         |      |      |            |              |
| 付费信息   |                            | 续费 |    |                                |                  |         |      |      |            |              |
| 创建时间   | 2021-02-02 11:09:57        |    |    |                                |                  |         |      |      |            |              |
| 到期时间   | 2021-03-01 00:00:00        |    |    |                                |                  |         |      |      |            |              |
| 付费方式   | 4.00元/月 月付                 |    |    |                                |                  |         |      |      |            |              |

|    | 新建磁盘                |                        |       | $(\!\!\!\!\!\!\!\!\!\!\!\!\!\!\!\!\!\!\!\!\!\!\!\!\!\!\!\!\!\!\!\!\!\!\!\!$ |     |
|----|---------------------|------------------------|-------|-----------------------------------------------------------------------------|-----|
|    | 备份时间                | 2020-12-07 19:48:56    | 购买数量  | 1                                                                           |     |
|    | 可用区业务组              | 上海二可用区A<br>未分组 ~       | ● 月付  | 购至月末 ∨<br>月单价:6元/月                                                          |     |
|    | 硬盘名称 <mark>*</mark> | udisk_test             | () 年付 | 1年 ~                                                                        |     |
| _  | 硬盘容量                | 20GB<br>OFF のFF の 査看介绍 | ○ 按时  |                                                                             | ê 2 |
|    |                     |                        | 合计费用  | 元                                                                           |     |
| 续费 |                     |                        |       | 取消 确定                                                                       |     |
|    |                     |                        |       |                                                                             |     |

## • 选择云主机管理页/云盘管理标签页,查看云盘信息。

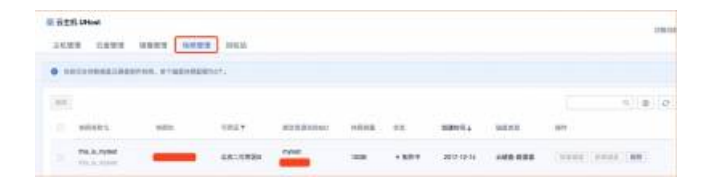

# 克隆

### 当需要对数据进行复制时,云硬盘提供了克隆功能。

克隆是将云硬盘中的数据创建一个相同的镜像副本,并可以挂载到云主机上进行使用。

注意:

所克隆的云硬盘必须处于非挂载状态。

## 具体操作:

• 选择需克隆的云硬盘,点击"克隆"按钮。

| 🛨 全部产品 | a UDisk 🗸    | 💾 上海二 🗸 🦷  | J用区A ~  |      |               |         |      |   |               |            | ર 🔁 | 消息    | 告警   | 帮助与支持 | 0 |
|--------|--------------|------------|---------|------|---------------|---------|------|---|---------------|------------|-----|-------|------|-------|---|
| 📃 云主   | 机 UHost      |            |         |      |               |         |      |   |               |            |     |       |      |       |   |
| 主机管理   | 云盘管理         | 镜像管理 快照管理  | 理 硬件隔离组 |      |               |         |      |   |               |            |     |       |      |       |   |
|        |              |            |         |      |               |         |      |   |               |            |     |       |      |       |   |
| 创建     | 续费           | 更改业务组 删除   |         |      |               |         |      |   |               |            |     | Q     | ٥    | a 2 × | 档 |
|        | 资源ID         | 硬盘名称       |         | 业务组▼ | 配置            | 类型▼     | 挂载主机 | 状 | ☆▼ 创建时间1↓     | 到期时间1L     | 撮作  |       |      |       |   |
|        | bsr-bdnsi040 | udisk_test |         | 未分组  | <u>A</u> :20  | RSSD数据盘 |      | • | 可用 2021-02-03 | 2021-03-03 | 详   | 情  挂戴 | 扩容・  | •     |   |
|        |              |            |         | 未分组  | <b>A</b> 20   | RSSD数据盘 |      | • | 可用 2020-12-28 | 2021-03-01 | 详   | 情  挂载 | 扩容   | 克隆    |   |
|        |              |            |         | 未分组  | <b>A</b>   20 | RSSD数据盘 |      | • | 可用 2020-12-23 | 2021-03-01 | 详   | 情  挂载 | 扩容   | 续费    |   |
|        |              |            |         | 未分组  | <b>A</b> 20   | RSSD数据盘 |      | • | 可用 2020-12-10 | 2021-03-01 | 详   | 情  挂载 | 扩容   | 删除    |   |
|        |              | -          |         | 未分组  | <u>A</u> 20   | RSSD数据盘 |      |   | 可用 2020-11-16 | 2021-03-01 | 详   | 情 挂戴  | 扩容 • | •     |   |

| a |              |            |       |                          |  |
|---|--------------|------------|-------|--------------------------|--|
|   | 克隆           |            |       | $\otimes$                |  |
|   | 源硬盘名称        | udisk_test | 购买数量  | 1                        |  |
|   | 源硬盘容量        | 20 G       | 付费方式  | 月付 ~ 建时间11               |  |
|   | 目标硬盘名<br>称 * | clone_test | 日单价   | 购至月末 ~<br>12 元/月         |  |
|   | 快照服务         | OFF の 音看介绍 | 73-01 | 20-12-28                 |  |
|   |              |            |       | 20-12-23                 |  |
|   |              |            | 合计费用  | 20-12-10<br>元            |  |
|   |              |            |       | 20-11-16                 |  |
|   |              |            |       | 取消 <b>确定</b><br>20-11-04 |  |

• 选择云主机管理页/云盘管理标签页,查看云盘信息。

| 🚽 全部产品 | ᇳ UDisk ~    | 📔 上海二 🗸 可用区A                                                                                                    | × .   |               |         |      |   |       |            | Q          | 2  | 消息 | 告警   | 帮助与支持 | 0  |
|--------|--------------|----------------------------------------------------------------------------------------------------|-------|---------------|---------|------|---|-------|------------|------------|----|----|------|-------|----|
| ≣ 五主   | 机 UHost      |                                                                                                    |       |               |         |      |   |       |            |            |    |    |      |       |    |
| 主机管理   | 2 云盘管理       | 镜像管理快照管理                                                                                                    | 硬件隔离组 |               |         |      |   |       |            |            |    |    |      |       |    |
|        |              |                                                                                                    |       |               |         |      |   |       |            |            |    |    |      |       |    |
| 创建     | 云硬盘  续费      | 更改业务组 删除                                                                                                    |       |               |         |      |   |       |            |            |    | Q  | ٥ (  | D D 3 | 文档 |
|        | 资源ID         | 硬盘名称                                                                                                    | 业务组▼  | 配置            | 类型▼     | 挂载主机 | X | 状态▼   | 创建时间11     | 到期时间14     | 操作 |    |      |       |    |
|        | bsr-jz0tbooj | clone_test                                                                                                    | 未分组   | <b>A</b>   20 | RSSD数据盘 |      |   | ● 克隆中 | 2021-02-03 | 2021-03-01 | 详情 | 挂载 | 「容 … |       |    |
|        | bsr-bdnsi040 | udisk_test                                                                                                    | 未分组   | <u>A</u>   20 | RSSD数据盘 |      |   | • 可用  | 2021-02-03 | 2021-03-03 | 详情 | 挂載 | 「容 … |       |    |
|        |              | 10000                                                                                                    | 未分组   | <b>A</b>   20 | RSSD数据盘 |      |   | • 可用  | 2020-12-28 | 2021-03-01 | 详情 | 挂載 | 广容 … |       |    |
|        |              | and the second second sec | 未分组   | <u>A</u>   20 | RSSD数据盘 |      |   | • 可用  | 2020-12-23 | 2021-03-01 | 详情 | 挂載 | 「容 … |       |    |
|        |              | -                                                                                                    | 未分组   | <b>A</b> 20   | RSSD数据盘 |      |   | • 可用  | 2020-12-10 | 2021-03-01 | 详情 | 挂戴 | 广容 … |       |    |

# FAQ

FAQ

## 一块云硬盘是否可以同时挂载多个云主机?

出于安全考虑,每块云硬盘仅支持挂载一台云主机。

云硬盘开放购买的区域?

请参考: 产品简介-产品限制

# 云硬盘使用或购买是否有限制?

- 单次批量购买云硬盘数量最多为10块。
- 单个账户云硬盘配额1000块。
- 目前对挂载udisk云硬盘数量没有限制。但我们建议单台云主机挂载不要超过5块。
- 建议不要在云主机上对云硬盘进行分区,以免影响云硬盘的扩容。

## 云硬盘是否支持方舟?

支持。

## 云硬盘是否支持与云主机自动解绑?

不支持。

出于数据安全考虑,我们建议您在系统中手动卸载云硬盘后,再通过控制台解绑云硬盘。

## 云硬盘是否可做系统盘?

### 支持。您可在创建主机过程中,选择使用云硬盘来创建云盘主机。

云盘系统盘默认大小Linux 20GB, Windows 40GB。

注:云盘系统盘不支持单独挂载、卸载、扩容、删除、克隆、快照、方舟、续费、更改业务组功能。

云盘系统盘是否支持镜像?

云盘主机支持镜像。

云盘数据盘是否可以自建LVM?

可以。

但建议您不要自建 LVM 等逻辑卷,因快照针对于独立的每个磁盘,LVM 创建使用后会导致回滚快照后数据差异。 添加到PV内的云硬盘目前并不支持扩容,若卸载云硬盘会造成LVM报错。

# 若已自建LVM该如何扩容?

可以通过新申请云硬盘,添加到PV内达到扩容目的。